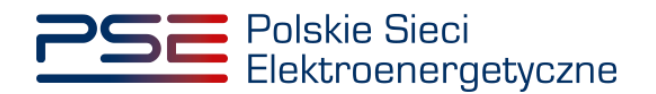

# Podręcznik Użytkownika Portalu Uczestnika Rynku Mocy

Wykonanie obowiązku mocowego – okres przywołania na rynku mocy

Wersja: 1.2

Konstancin-Jeziorna 2023

# Historia aktualizacji

| Data       | Firma    | Wersja | Opis zmiany                                                          |
|------------|----------|--------|----------------------------------------------------------------------|
| 08.03.2021 | PSE S.A. | 1.0    | Publikacja dokumentu                                                 |
| 17.10.2022 | PSE S.A. | 1.1    | Aktualizacja dokumentu                                               |
| 22.03.2023 | PSE S.A. | 1.2    | Zmiana nazwy okresu zagrożenia na okres<br>przywołania na rynku mocy |

Copyright © 2023 PSE S.A.

Niniejszy dokument stanowi własność spółki PSE S.A. i może być wykorzystywany wyłącznie w celu, dla jakiego został udostępniony.

Kopiowanie lub rozpowszechnianie dokumentu, w całości lub częściowo, w jakiejkolwiek formie, jest niedozwolone bez uprzedniej pisemnej zgody PSE S.A.

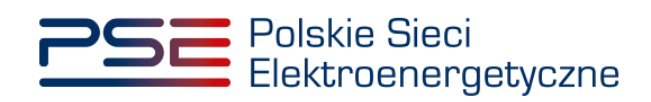

# **SPIS TREŚCI**

| 1 | WYN  | AGA   | NIA TECHNICZNE                                                         | 4          |
|---|------|-------|------------------------------------------------------------------------|------------|
| 2 | INFC | ORMA  | CJE O OGŁOSZONYCH OKRESACH PRZYWOŁANIA NA                              | RYNKU      |
|   | MOC  | CY    |                                                                        | 5          |
| 3 | WY   | ONA   | NIE OBOWIĄZKU MOCOWEGO W OKRESIE PRZYWOŁA                              | NIA NA     |
|   | RYN  |       | OCY                                                                    | 7          |
|   | 3.1  | Lista | ogłoszonych okresów przywołania na rynku mocy                          | 7          |
|   | 3.2  | Rozli | czenie wykonania obowiązku mocowego w okresie przywołania              | na rynku   |
|   | moc  | у     |                                                                        | 8          |
|   |      | 3.2.1 | Rozliczenie wykonania okresu przywołania na rynku mocy dla jednostek r | ynku mocy  |
|   |      |       | 8                                                                      |            |
|   |      | 3.2.2 | Rozliczenie wykonania okresu przywołania na rynku mocy dla jednostek   | fizycznych |
|   |      |       | 10                                                                     |            |
| 4 | ZGŁ  | OSZE  | NIA I WNIOSKI                                                          | 14         |
|   | 4.1  | Zgłos | szenie korekty dyspozycyjności                                         | 15         |
|   |      | 4.1.1 | Zgłoszenie                                                             | 15         |
|   |      | 4.1.2 | Potwierdzenie pozytywnej weryfikacji zgłoszenia                        | 18         |
|   |      | 4.1.3 | Wycofanie zgłoszenia                                                   | 18         |
|   |      | 4.1.4 | Poprawa zgłoszenia                                                     | 21         |
|   |      | 4.1.5 | Negatywna weryfikacja zgłoszenia                                       | 23         |
|   |      | 4.1.6 | Pozostawienie zgłoszenia bez rozpoznania                               | 23         |
|   |      | 4.1.7 | Zgłoszenie aktualizacji korekty dyspozycyjności                        | 23         |
|   | 4.2  | Podp  | isywanie zgłoszeń                                                      | 26         |
|   | 4.3  | Szcze | egóły zgłoszenia / wniosku                                             | 29         |

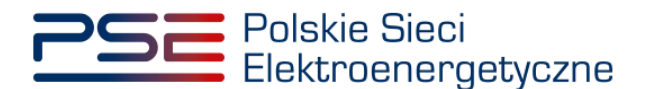

### 1 WYMAGANIA TECHNICZNE

W celu korzystania z Portalu Uczestnika Rynku Mocy (**PURM**) konieczne jest posiadanie komputera z dostępem do sieci Internet. PURM obsługuje następujące przeglądarki internetowe:

- Microsoft Edge,
- Mozilla Firefox,
- Google Chrome.

Korzystanie z PURM wymaga instalacji oprogramowania Java Runtime Environment, które jest dostępne pod adresem <u>https://java.com/pl/</u>. Instrukcja instalacji dostępna jest pod adresem <u>https://java.com/pl/download/help/ie\_online\_install.xml</u>.

Dostęp do PURM, w zakresie pozwalającym na aktywny udział w procesach rynku mocy, wymaga założenia konta. Do założenia konta oraz składania wniosków niezbędne jest posiadanie certyfikatu i urządzeń pozwalających na składanie kwalifikowanego podpisu elektronicznego wraz z oprogramowaniem dostarczanym przez dostawcę podpisu.

Dodatkowo dla przeglądarek Mozilla Firefox i Google Chrome, wymagana jest instalacja dedykowanego rozszerzenia "Szafir SDK Web" oraz aplikacji "Szafir Host" udostępnianych przez Krajową Izbę Rozliczeniową. Wymagane oprogramowanie dostępne jest pod następującymi adresami:

- Instalacja dla przeglądarki Mozilla Firefox\_ <u>https://www.elektronicznypodpis.pl/download/webmodule/firefox/szafir\_sdk\_web-0.0.10 anfx.xpi
   </u>
- Instalacja dla przeglądarki Google Chrome <u>https://chrome.google.com/webstore/detail/podpis-elektroniczny-</u> <u>szaf/gjalhnomhafafofonpdihihjnbafkipc/</u>

UWAGA! Niezależnie od obsługi innych przeglądarek internetowych, zaleca się używanie przeglądarki Google Chrome lub Mozilla Firefox.

Proces zakładania konta użytkownika, logowania, obsługi konta użytkownika i przesyłania wiadomości został opisany w Podręczniku Użytkownika Portalu Uczestnika Rynku Mocy, w części "Proces certyfikacji ogólnej", dostępnym na stronie <u>www.rynekmocy.pl</u> w zakładce "Instrukcje użytkownika".

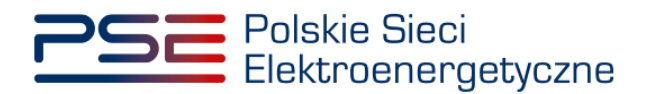

## 2 INFORMACJE O OGŁOSZONYCH OKRESACH PRZYWOŁANIA NA RYNKU MOCY

Informacje o ogłoszonych okresach przywołania na rynku mocy wyświetlane są w tabeli na ekranie logowania do PURM oraz na stronie głównej po zalogowaniu. Informacje te widoczne są od momentu ich ogłoszenia przez OSP do końca trwania ostatniego ogłoszonego okresu przywołania na rynku mocy.

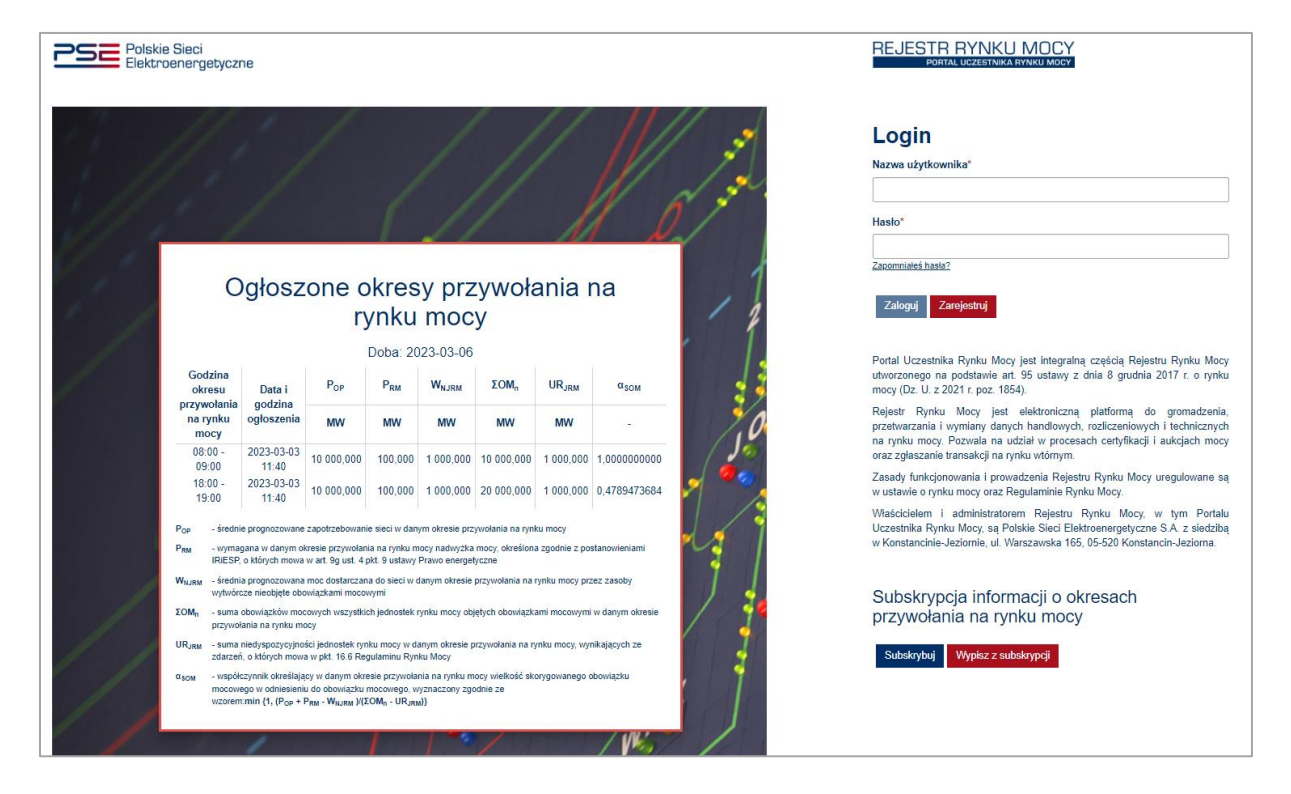

UWAGA! Proces zapisu do subskrypcji informacji o okresach przywołania na rynku mocy został opisany w Podręczniku Użytkownika Portalu Uczestnika Rynku Mocy, w części "Subskrypcja informacji o okresach przywołania na rynku mocy oraz powiadomień o testowym okresie przywołania na rynku mocy", dostępnym na stronie <u>www.rynekmocy.pl</u> w zakładce "Instrukcje użytkownika".

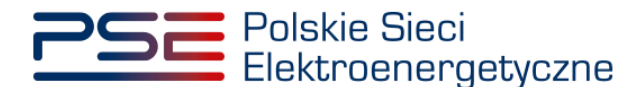

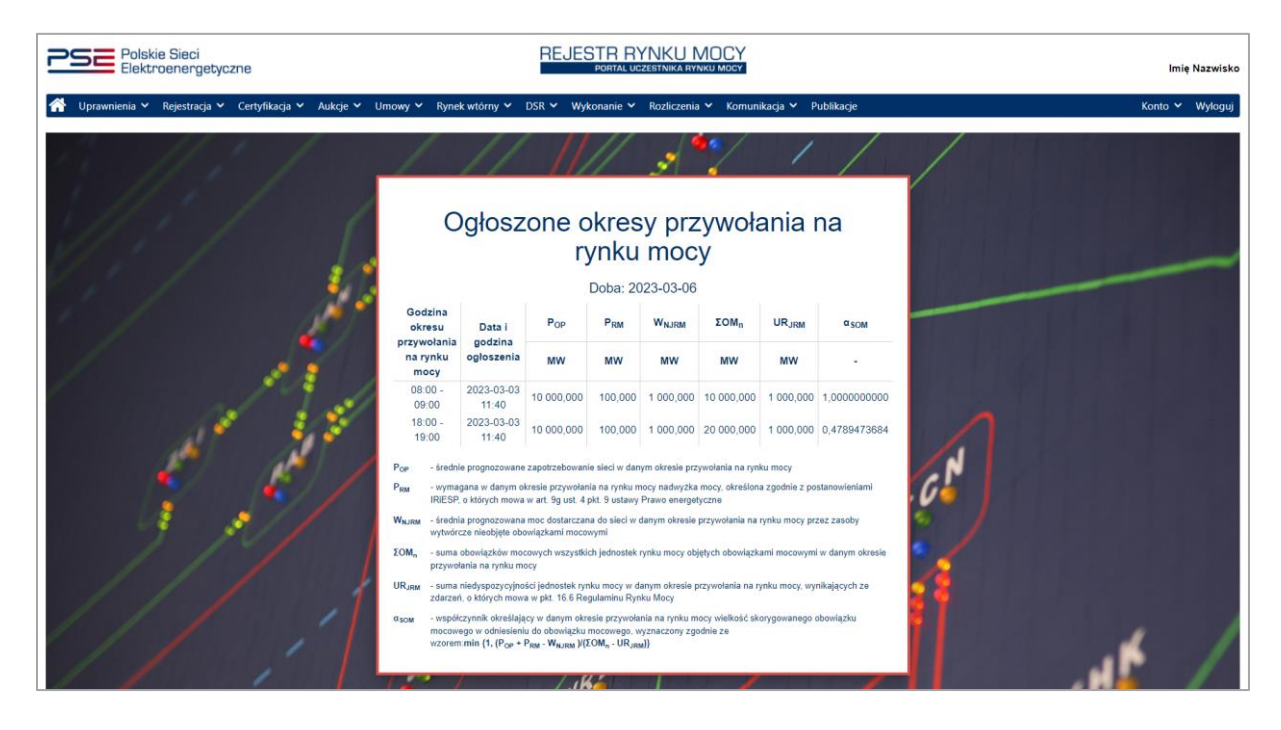

Dla danej doby w tabeli wyświetlane są informacje o:

- godzinie okresu przywołania na rynku mocy,
- dacie i godzinie ogłoszenia okresu przywołania na rynku mocy,
- średnim prognozowanym zapotrzebowaniu sieci w danym okresie przywołania na rynku mocy,
- wymaganej w danym okresie przywołania na rynku mocy nadwyżce mocy określonej zgodnie z postanowieniami IRiESP, o których mowa w art. 9g ust. 4 pkt 9 ustawy Prawo energetyczne,
- średniej prognozowanej mocy dostarczanej do sieci w danym okresie przywołania na rynku mocy przez zasoby wytwórcze nieobjęte obowiązkami mocowymi,
- sumie obowiązków mocowych wszystkich jednostek rynku mocy objętych obowiązkami mocowymi w danym okresie przywołania na rynku mocy,
- sumie niedyspozycyjności jednostek rynku mocy w danym okresie przywołania na rynku mocy, wynikających ze zdarzeń, o których mowa w pkt. 16.6 Regulaminu Rynku Mocy,
- współczynniku określającym w danym okresie przywołania na rynku mocy wielkość skorygowanego obowiązku mocowego w odniesieniu do obowiązku mocowego.

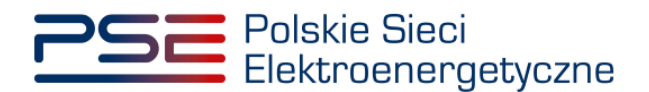

## 3 WYKONANIE OBOWIĄZKU MOCOWEGO W OKRESIE PRZYWOŁANIA NA RYNKU MOCY

W celu wyświetlenia listy wszystkich ogłoszonych przez OSP okresów przywołania na rynku mocy, po zalogowaniu do PURM z menu głównego należy wybrać pozycję "Wykonanie"  $\rightarrow$  "Okresy przywołania na rynku mocy"  $\rightarrow$  "Lista ogłoszonych okresów przywołania na rynku mocy".

| Polskie Sieci<br>Elektroenergetyczne                                               | REJESTR RYNKU MOCY                                                                                                    | lmię Nazwisko   |
|------------------------------------------------------------------------------------|----------------------------------------------------------------------------------------------------|-----------------|
| ★ Uprawnienia * Rejestracja * Centyfikacja * Aukcje * Umowy * Rynek wtórny * DSR * | Wytonanie V         Rodiczenia V         Komunikacja V         Abdikacje           Okrezy przywołania na nynku mocy V         Lista ogłoczonych okresów przywołania na nynku mocy         Testowe okrezy przywołania na nynku mocy V | Konto 🛩 Wyłoguj |
| 11:11                                                                              | Demonstracja<br>Dane pomiarowe                                                                                                    |                 |

UWAGA! Dostęp do modułu dotyczącego okresów przywołania na rynku mocy mają użytkownicy posiadający uprawnienia:

- dysponenta lub
- do przeglądania umów lub
- do obsługi umów i rozliczeń.

Proces nadawania uprawnień został opisany w Podręczniku Użytkownika Portalu Uczestnika Rynku Mocy, w części "Instrukcja dotycząca uprawnień dysponenta i oferenta", dostępnym na stronie <u>www.rynekmocy.pl</u> w zakładce "Instrukcje użytkownika".

Po wybraniu pozycji "**Lista ogłoszonych okresów przywołania na rynku mocy**" użytkownik zostanie przekierowany do tabeli zawierającej listę dotychczas ogłoszonych okresów przywołania na rynku mocy.

### 3.1 Lista ogłoszonych okresów przywołania na rynku mocy

Tabela "**Lista ogłoszonych okresów przywołania na rynku mocy**" domyślnie wyświetla ogłoszone okresy przywołania na rynku mocy dotyczące bieżącego roku dostaw.

| 25         | Polskie Sieci<br>Elektroenergetyczne       |                                             | REJESTR F                     | YNKU MOC'<br>Jozestnika rynku moc                | Ý                                                          |                                                                                                  |                                     |                                             | lmię Nazwisko                                           |
|------------|--------------------------------------------|---------------------------------------------|-------------------------------|--------------------------------------------------|------------------------------------------------------------|--------------------------------------------------------------------------------------------------|-------------------------------------|---------------------------------------------|---------------------------------------------------------|
| <b>ന</b> വ | prawnienia 🛩 Rejestracja 🛩 Certyf          | ikacja 🌱 Aukcje 🌱 Umowy 🌱 Ryn               | ek wtórny 🌱 DSR 🌱 Wykonanie 🜱 | Rozliczenia 🛩 Kor                                | nunikacja 🖌 Publika                                        | ıcje                                                                                             |                                     |                                             | Konto 🛩 Wyloguj                                         |
|            |                                            | Lista ogło                                  | oszonych okresóv              | v przywoła                                       | ania na ryi                                                | nku mocy                                                                                         |                                     |                                             |                                                         |
| Rok de     | 2023 ¥                                     |                                             |                               |                                                  |                                                            |                                                                                                  |                                     |                                             |                                                         |
| Lp.        | Doba okresu przywołania na rynku<br>mocy 👻 | Godzina okresu przywołania na rynku<br>mocy | Data i godzina ogłoszenia 🕈   | Prognozowane<br>zapotrzebowanie<br>sieci (MW) \$ | Prognozowana<br>wielkość<br>niedyspozycyjnośc<br>i (MW) \$ | Prognozowana<br>moc dostarczana<br>do sieci przez<br>zasoby wytwórcze<br>nieobjęte OM (MW)<br>\$ | Suma OM<br>wszystkich JRM<br>(MW) ¢ | Wartość<br>wymaganej rezerwy<br>mocy (MW) ≎ | Współczynnik do<br>wyznaczenia SOM<br>¢                 |
|            | rrrr-mm-dd - rrrr-mm-dd 📋                  |                                             | rrrr-mm-dd - rrrr-mm-dd 🖰     |                                                  |                                                            |                                                                                                  |                                     |                                             |                                                         |
| 1          | 2023-03-14                                 | 20:00 - 21:00                               | 2023-03-14 11:21              | 1 000,000                                        | 100,000                                                    | 1 000,000                                                                                        | 10 000,000                          | 4 000,000                                   | 0,4040404040                                            |
| 2          | 2023-03-06                                 | 18:00 - 19:00                               | 2023-03-03 11:40              | 10 000,000                                       | 1 000,000                                                  | 1 000,000                                                                                        | 20 000,000                          | 100,000                                     | 0,4789473684                                            |
| 3          | 2023-03-06                                 | 08:00 - 09:00                               | 2023-03-03 11:40              | 10 000,000                                       | 1 000,000                                                  | 1 000,000                                                                                        | 10 000,000                          | 100,000                                     | 1,000000000                                             |
| 4          | 2023-03-06                                 | 19:00 - 20:00                               | 2023-03-03 13:09              | 5 000 000                                        | 1 000,000                                                  | 2 222 000                                                                                        | 3 969 172                           | 2 000,000                                   | 0,750000000                                             |
|            |                                            |                                             |                               |                                                  |                                                            |                                                                                                  | Wykonanie okresu p                  | « « S                                       | 1 > » 25 ¥<br>Strona 1 z 1 - 5 pozycji<br>nocy Codśwież |

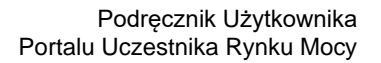

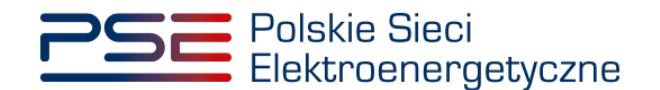

W tabeli zamieszczono informacje o:

- dobie okresu przywołania na rynku mocy,
- godzinie okresu przywołania na rynku mocy,
- dacie i godzinie ogłoszenia okresu przywołania na rynku mocy,
- prognozowanym zapotrzebowaniu sieci,
- prognozowanej wielkości niedyspozycyjności,
- prognozowanej produkcji energii elektrycznej z zasobów wytwórczych nieobjętych obowiązkiem mocowym (OM),
- sumie OM wszystkich jednostek rynku mocy (JRM),
- wartości wymaganej rezerwy mocy,
- współczynniku do wyznaczenia skorygowanego obowiązku mocowego (SOM).

UWAGA! Wiersze z informacjami o przyszłych oraz trwających okresach przywołania na rynku mocy oznaczone są kolorem czerwonym.

# 3.2 Rozliczenie wykonania obowiązku mocowego w okresie przywołania na rynku mocy

# 3.2.1 Rozliczenie wykonania okresu przywołania na rynku mocy dla jednostek rynku mocy

W PURM istnieje możliwość podglądu rozliczenia wykonania obowiązku mocowego w okresie przywołania na rynku mocy przez jednostkę rynku mocy. W tym celu należy zaznaczyć dany okres przywołania na rynku mocy poprzez kliknięcie w odpowiedni wiersz tabeli. Uaktywni się wtedy przycisk "**Wykonanie okresu przywołania na rynku mocy**".

| 25       | Polskie Sieci<br>Elektroenergetyczne       |                                             | REJESTR F                     | YNKU MOC<br>Jozestnika rynku moc                 | Y                                                         |                                                                                            |                                     |                                             | lmię Nazwisko                            |
|----------|--------------------------------------------|---------------------------------------------|-------------------------------|--------------------------------------------------|-----------------------------------------------------------|--------------------------------------------------------------------------------------------|-------------------------------------|---------------------------------------------|------------------------------------------|
| <b>^</b> | Uprawnienia 🗙 Rejestracja 🗙 Certyf         | ikacja 🛩 Aukcje 🛩 Umowy 🛩 Ryni              | ek wtórny 🗙 DSR 👻 Wykonanie 👻 | Rozliczenia 🖌 Kor                                | nunikacja 🖌 🛛 Publika                                     | cje                                                                                        |                                     |                                             | Konto 🛩 Wyloguj                          |
|          |                                            | Lista ogło                                  | oszonych okresóv              | v przywoła                                       | ania na ryi                                               | nku mocy                                                                                   |                                     |                                             |                                          |
| Rok      | dostaw 2023 💙                              |                                             |                               |                                                  |                                                           |                                                                                            |                                     |                                             |                                          |
| Lp.      | Doba okresu przywołania na rynku<br>mocy 🗸 | Godzina okresu przywolania na rynku<br>mocy | Data i godzina ogłoszenia 🕈   | Prognozowane<br>zapotrzebowanie<br>sieci (MW) \$ | Prognozowana<br>wielkość<br>niedyspozycyjnośc<br>i (MW) ≑ | Prognozowana<br>moc dostarczana<br>do sieci przez<br>zasoby wytwórcze<br>nieobjęte OM (MW) | Suma OM<br>wszystkich JRM<br>(MW) ≑ | Wartość<br>wymaganej rezerwy<br>mocy (MW) ≎ | Współczynnik do<br>wyznaczenia SOM<br>\$ |
|          | rrrr-mm-dd - rrrr-mm-dd 📋                  |                                             | rrrr-mm-dd - rrrr-mm-dd 🗄     |                                                  |                                                           |                                                                                            |                                     |                                             |                                          |
|          | 2023-03-14                                 | 20:00 - 21:00                               | 2023-03-14 11:21              | 1 000,000                                        | 100,000                                                   | 1 000,000                                                                                  | 10 000,000                          | 4 000,000                                   | 0,4040404040                             |
|          | 2023-03-06                                 | 18:00 - 19:00                               | 2023-03-03 11:40              | 10 000,000                                       | 1 000,000                                                 | 1 000,000                                                                                  | 20 000,000                          | 100,000                                     | 0,4789473684                             |
| 1        | 8 2023-03-06                               | 08:00 - 09:00                               | 2023-03-03 11:40              | 10 000,000                                       | 1 000,000                                                 | 1 000,000                                                                                  | 10 000,000                          | 100,000                                     | 1,000000000                              |
| -        | 2023-03-06                                 | 07:00 - 08:00                               | 2023-03-03 13:09              | 10 000,000                                       | 1 000,000                                                 | 1 500,000                                                                                  | 15 000,000                          | 2 000,000                                   | 0,750000000                              |
|          | 5 2023-02-08                               | 19:00 - 20:00                               | 2023-02-08 10:53              | 5 000,000                                        | 222,000                                                   | 2 222,000                                                                                  | 3 968,172                           | 555,000                                     | 0,8897082141                             |
|          |                                            |                                             |                               |                                                  |                                                           | [                                                                                          | Wykonanie okresu p                  | « « s<br>s<br>rzywołania na rynku m         | 1 → » 25 ✓<br>trona 1 z 1 - 5 pozycji    |

Po kliknięciu przycisku "**Wykonanie okresu przywołania na rynku mocy**" wyświetla się sekcja z tabelą "**Rozliczenie wykonania okresu przywołania na rynku mocy dla jednostek rynku mocy**". W tabeli wyświetlane są rozliczenia wykonania obowiązku mocowego w danym okresie przywołania na rynku mocy.

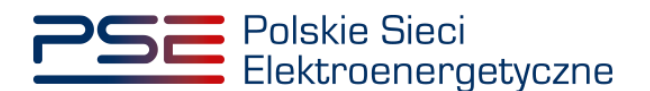

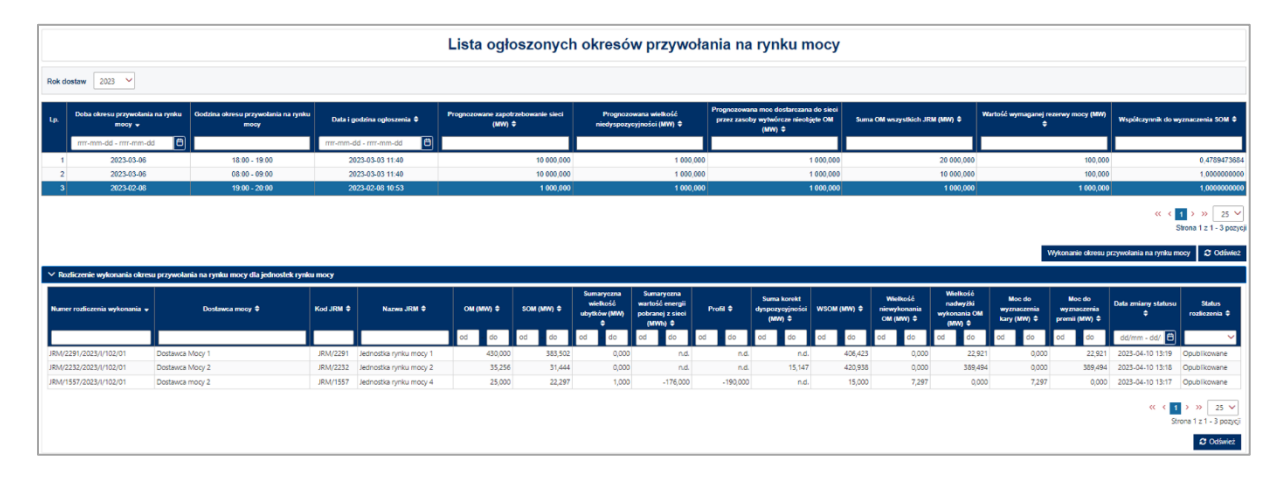

Tabela zawiera zbiór rozliczeń wykonania dotyczących jednostek rynku mocy posiadających w danym okresie przywołania na rynku mocy aktualny certyfikat, w odniesieniu do których funkcję dostawcy mocy pełni podmiot, do którego użytkownik posiada odpowiednie uprawnienia.

UWAGA! W tabeli "Rozliczenie wykonania okresu przywołania na rynku mocy dla jednostek rynku mocy" wyświetlane są tylko rozliczenia jednostek posiadających aktualny certyfikat w danym okresie przywołania na rynku mocy, dla których OSP dokonało weryfikacji wykonania obowiązku mocowego w okresie przywołania na rynku mocy. W przeciwnym wypadku w tabeli jest wyświetlana informacja "Brak rozliczeń".

Dla wybranego okresu przywołania na rynku mocy w tabeli wyświetlane są informacje o:

- numerze rozliczenia wykonania obowiązku mocowego,
- nazwie dostawcy mocy,
- kodzie jednostki rynku mocy,
- nazwie jednostki rynku mocy,
- obowiązku mocowym (OM),
- skorygowanym obowiązku mocowym (SOM),
- sumarycznej wielkości ubytków,
- sumarycznej wartości energii pobranej z sieci (dotyczy jednostek rynku mocy redukcji zapotrzebowania),
- profilu (dotyczy jednostek rynku mocy redukcji zapotrzebowania),
- sumie korekt dyspozycyjności (dotyczy jednostek rynku mocy wytwórczych, w skład których wchodzi jednostka fizyczna będąca magazynem energii),
- wykonaniu skorygowanego obowiązku mocowego (WSOM),
- wielkości niewykonania OM,
- wielkości nadwyżki wykonania OM,
- mocy do wyznaczenia kary,
- mocy do wyznaczenia premii,
- dacie zmiany statusu,
- statusie rozliczenia.

Status rozliczenia może przyjmować wartości:

- Opublikowane,
- Skorygowane,
- Realokowane.

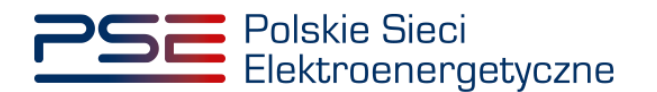

# 3.2.2 Rozliczenie wykonania okresu przywołania na rynku mocy dla jednostek fizycznych

W PURM istnieje możliwość podglądu rozliczenia wykonania obowiązku mocowego w okresie przywołania na rynku mocy przez poszczególne jednostki fizyczne. W tym celu należy zaznaczyć rozliczenie jednostki rynku mocy, w której skład wchodzą dane jednostki fizyczne poprzez kliknięcie w odpowiedni wiersz tabeli "Rozliczenie wykonania okresu przywołania na rynku mocy dla jednostek rynku mocy" (opis w pkt 3.2.1). Poniżej zostanie wyświetlona tabela "Rozliczenie wykonania okresu przywołania na rynku mocy dla jednostek fizycznych" oraz pole "Informacje dodatkowe dla rozliczenia wykonania" zawierające informacje dodatkowe dotyczące rozliczenia wykonania wybranego JRM przekazane przez OSP.

| Natikarnie wykozania darsu przywotania na rynku mocy dla jednostki rynku mocy |                                                           |                          |                        |           |                                |                                             |                                                               |              |                                           |                          |                                       |                                                 |                                      |                                        |                          |                                                       |
|-------------------------------------------------------------------------------|-----------------------------------------------------------|--------------------------|------------------------|-----------|--------------------------------|---------------------------------------------|---------------------------------------------------------------|--------------|-------------------------------------------|--------------------------|---------------------------------------|-------------------------------------------------|--------------------------------------|----------------------------------------|--------------------------|-------------------------------------------------------|
| Numer rozliczenia wykonania<br>¥                                              | Dostawca mocy                                             | r © Kod JRM ©            | Nazwa JRM 🗘            | ом (мм) ө | SOM (MW) ¢                     | Sumaryczna<br>wielkość<br>ubytków (MW)<br>¢ | Sumaryczna<br>wartość energii<br>pobranej z sieci<br>(MWh) \$ | Profil \$    | Suma korekt<br>dyspozycyjnośc<br>i (MW) © | WSOM (MW) \$             | Wielkość<br>niewykonania<br>OM (MW) © | Wielkość<br>nadwyżki<br>wykonania OM<br>(MW) \$ | Moc do<br>wyznaczenia<br>kary (MW) © | Moc do<br>wyznaczenia<br>premii (MW) © | Data zmiany statusu<br>¢ | Status<br>rozficzenia ©                               |
|                                                                               |                                                           |                          |                        | od - do   | od - do                        | od - do                                     | od - do                                                       | od - do      | od - do                                   | od - do                  | od - do                               | od - do                                         | od - do                              | od - do                                | dd/mm - dd/ 🗎            | ~                                                     |
| JRM/2291/2023/1/102/01                                                        | Dostawca Mocy 1                                           | JRM/2291                 | Jednostka rynku mocy 1 | 430,000   | 383,502                        | 0,000                                       |                                                               |              |                                           | 406,423                  | 0,000                                 | 22,921                                          |                                      |                                        |                          | Opublikowane                                          |
| JRM/2232/2023/I/102/01                                                        | Dostawca Mocy 2                                           | JRM/2232                 | Jednostka rynku mocy 2 | 35,256    | 31,444                         | 0,000                                       | n.d.                                                          | n.d.         | 15,147                                    | 420,938                  | 0,000                                 | 389,494                                         | 0,000                                | 389,494                                | 2023-03-08 13:18         | Opublikowane                                          |
| JRM/1557/2023/l/102/01                                                        | Dostawca mocy 2                                           | JRM/1557                 | Jednostka rynku mocy 4 | 25,000    | 22,297                         | 1,000                                       | -176,000                                                      | -190,000     | n.d.                                      | 15,000                   | 7,297                                 | 0,000                                           | 7,297                                | 0,000                                  | 2023-03-08 13:17         | Opublikowane                                          |
| Informacje dodatkowe dla rozli<br>Brak informacji dodatkowych d               | <b>czenia wykonania JRM/1542/2</b><br>la tego rozliczenia | 023/1/102/01             |                        |           |                                |                                             |                                                               |              |                                           |                          |                                       |                                                 |                                      |                                        | St                       | ona 1 z 1 - 3 pozycji<br>2 Odśwież                    |
| <ul> <li>Rozliczenie wykonania okres</li> </ul>                               | u przywołania na rynku mocy o                             | dla jednostek fizycznych |                        |           |                                |                                             |                                                               |              |                                           |                          |                                       |                                                 |                                      |                                        |                          |                                                       |
| Numer wykonania JF 🚽                                                          | Kod JF \$                                                 | Nazwa JF 0               | Typ jednost            |           | Moc osiagalna<br>brutlo (MW) © | Moc osiągalna<br>netto (MW) ©               | W <sub>ENER</sub> (MIVV) ©                                    | Pown (MW) \$ | P <sub>reg</sub> (MW) ¢                   | P <sub>ZADE</sub> (MW) © | P <sub>WYRA</sub> (MW) 0              | PP <sub>h</sub> (MW) ≎                          | ОМ <sub>2N</sub> (МW) ≎              | P <sub>Enten</sub> (MW) ¢              | P <sub>KORB</sub> (MW) ¢ | P <sub>DKER</sub> (MW) ©                              |
|                                                                               |                                                           |                          |                        | × (       | od do e                        | od do                                       | od do                                                         | od do        | od a do                                   | od do                    | od do                                 | od do                                           | od do                                | od do                                  | od do                    | od do                                                 |
| JF/32D2C10897/9094/2023/1/102                                                 | 2/01 JF/32D2C10897/9094                                   | Jednostka fizyczna 1     | wytwórcza istniejąca   |           | 500,000                        | 480,000                                     | 0,8500000000                                                  | 480,000      | 475,000                                   | 475,000                  | 473,00                                | 0,12                                            | 3 345,00                             | 0 541,4                                | 23 n.d                   | . n.d.                                                |
|                                                                               |                                                           |                          |                        |           |                                |                                             |                                                               |              |                                           |                          |                                       |                                                 |                                      |                                        | ≪ <<br>9<br>0dw          | → » 25 ✓<br>trona 1 z 1 - 1 pozycji<br>/ez I Zamionij |

Zakres informacji wyświetlanych w tabeli różni się w zależności od sposobu wykonania obowiązku mocowego przez jednostkę rynku mocy, w której skład wchodzą dane jednostki fizyczne.

Jednostki rynku mocy, w których skład wchodzą wyłącznie jednostki fizyczne uczestniczące aktywnie w bilansowaniu KSE w ramach mechanizmu centralnego bilansowania

| <ul> <li>Rozliczenie wykonania okresu przy</li> </ul> | Ronficentie wykonania okresu przywolania na rysku mocy dla jednostek floycznych |                      |                      |                      |                  |                      |              |                         |      |         |                         |       |         |         |         |                    |       |                  |         |           |       |                            |                                 |
|-------------------------------------------------------|---------------------------------------------------------------------------------|----------------------|----------------------|----------------------|------------------|----------------------|--------------|-------------------------|------|---------|-------------------------|-------|---------|---------|---------|--------------------|-------|------------------|---------|-----------|-------|----------------------------|---------------------------------|
| Numer wykonania JF 🐱                                  | Kod JF 9                                                                        | Nazwa JF Ø           | Typ jednostki 🔍      | Moc osi<br>brutto (1 | iagaina<br>aw) 0 | Moc osia<br>netto (M | gaina<br>W)≎ | W <sub>EMB</sub> (MW) O | Porm | (MW) ©  | P <sub>ing</sub> (MW) © | PZADB | (MW) 0  | Parra ( | e (vna  | PP <sub>h</sub> (M | w) e  | OM <sub>2N</sub> | (MW) 0  | Poww.(MW) | •     | P <sub>KORIN</sub> (MW) ©  | Ponse (MW) ¢                    |
|                                                       |                                                                                 |                      | ~                    | od                   | do               | od -                 | do           | od - do                 | od   | do      | od - do                 | od    | - do    | od      | do      | od -               | do    | od               | - do    | od - do   |       | od - do                    | od - do                         |
| JF/32D2C10897/9094/2023/1/102/01                      | JF/32D2C10897/9094                                                              | Jednostka fizyczna 1 | wytwórcza istniejąca |                      | 500,000          |                      | 480,000      | 0,8500000000            |      | 480,000 | 475,000                 |       | 475,000 |         | 473,000 |                    | 0,123 |                  | 345,000 | 54        | 1,423 | n.d.                       | n.                              |
|                                                       |                                                                                 |                      |                      |                      |                  |                      |              |                         |      |         |                         |       |         |         |         |                    |       |                  |         |           |       | « « <mark>1</mark><br>Stro | > >> 25 V<br>ona 1 z 1 - 1 pozy |
|                                                       |                                                                                 |                      |                      |                      |                  |                      |              |                         |      |         |                         |       |         |         |         |                    |       |                  |         |           |       | C Odświe                   | 2 🛛 Zamkn)                      |

Dla opisywanego typu jednostek w tabeli wyświetlane są informacje o:

- numerze wykonania jednostki fizycznej (JF),
- kodzie JF,
- nazwie JF,
- typie jednostki,
- mocy osiągalnej brutto,
- mocy osiągalnej netto,
- W<sub>BNh</sub> współczynniku przeliczeniowym brutto/netto w okresie przywołania na rynku mocy h,
- P<sub>OSWh</sub> średniej maksymalnej mocy jednostki fizycznej w kierunku generacji w okresie przywołania na rynku mocy h dostępnej dla OSP w ramach mechanizmu centralnego bilansowania ze względu na warunki pracy tej jednostki, bez uwzględnienia ograniczeń sieciowych,
- Preg mocy zadanej w wyniku działania układów regulacji,
- P<sub>ZADh</sub> średniej godzinowej mocy jednostki fizycznej wytwórczej w okresie przywołania na rynku mocy *h*, zadanej przez OSP lub OSD, będącej wynikiem Bieżących Punktów Pracy

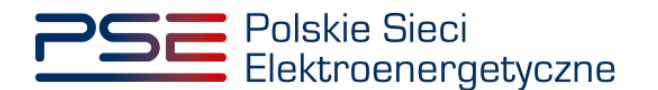

przekazanych w Bieżącym Planie Koordynacyjnym Dobowym lub planie równoważnym oraz mocy zadanej w wyniku działania układów regulacji,

- P<sub>WYKh</sub> średniej godzinowej mocy jednostki fizycznej wytwórczej w okresie przywołania na rynku mocy *h*, rozumianej jako wyznaczona powykonawczo wielkość równa sumie mocy zmierzonych we wszystkich punktach, dla których są składane oferty w ramach mechanizmu centralnego bilansowania,
- PP<sub>h</sub> przeliczeniowej średniej godzinowej wielkości dostarczania lub poboru mocy do lub z sieci przez układy zasilania potrzeb własnych i ogólnych przypisanych do danej jednostki fizycznej wytwórczej,
- OM<sub>ZN</sub> maksymalnej wielkości mocy, którą może dostarczyć do sieci jednostka fizyczna, określonej podczas przekazania informacji o wystąpieniu zdarzenia nagłego, o której mowa w pkt. 16.6.4 podpunkt 4) regulaminu,
- P<sub>DNWh</sub> mocy dyspozycyjnej netto jednostki fizycznej wytwórczej w okresie przywołania na rynku mocy h,
- P<sub>KORih</sub> korekcie dyspozycyjności jednostki fizycznej wytwórczej w okresie przywołania na rynku mocy h (dotyczy jednostki fizycznej wytwórczej będącej magazynem energii),
- P<sub>DNSih</sub> mocy dyspozycyjnej netto jednostki fizycznej wytwórczej w okresie przywołania na rynku mocy h, uwzględniającej zmianę dyspozycyjności tej jednostki wynikającą z poleceń OSP (dotyczy jednostki fizycznej wytwórczej będącej magazynem energii).

Proces zgłaszania korekty dyspozycyjności jednostki fizycznej wytwórczej w okresie przywołania na rynku mocy został opisany w pkt. 4.

Po zaznaczeniu rozliczenia wykonania okresu przywołania na rynku mocy dla jednostki fizycznej będącej magazynem energii, poniżej tabeli zostanie wyświetlony przycisk "**Zgłoś aktualizację korekty dyspozycyjności jednostki fizycznej wytwórczej w okresie przywołania na rynku mocy**".

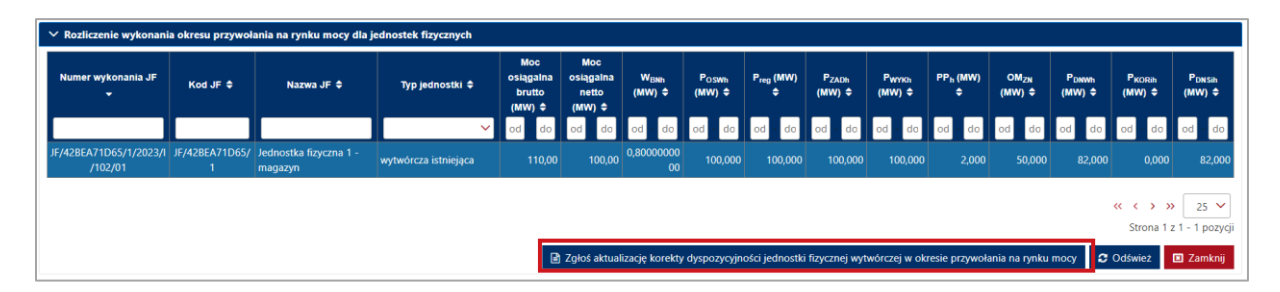

Proces składania zgłoszenia aktualizacji korekty dyspozycyjności został opisany w pkt. 4.1.7.

UWAGA! Z przycisku "Zgłoś aktualizację korekty dyspozycyjności jednostki fizycznej wytwórczej w okresie przywołania na rynku mocy", dostępnego w sekcji "Rozliczenie wykonania okresu przywołania na rynku mocy dla jednostek fizycznych", należy skorzystać w przypadku, gdy zgłoszenie korekty dyspozycyjności nie zostało złożone po udostępnieniu przez OSP danych pomiarowo-rozliczeniowych w trybie dodatkowym (wersja M02). Zgłoszenie aktualizacji korekty dyspozycyjności należy złożyć w terminie 1 dnia roboczego po udostępnieniu przez OSP skorygowanych danych pomiarowo-rozliczeniowych (wersja M03).

Jednostki rynku mocy wytwórcze, w których skład nie wchodzą jednostki fizyczne uczestniczące aktywnie w bilansowaniu KSE w ramach mechanizmu centralnego bilansowania

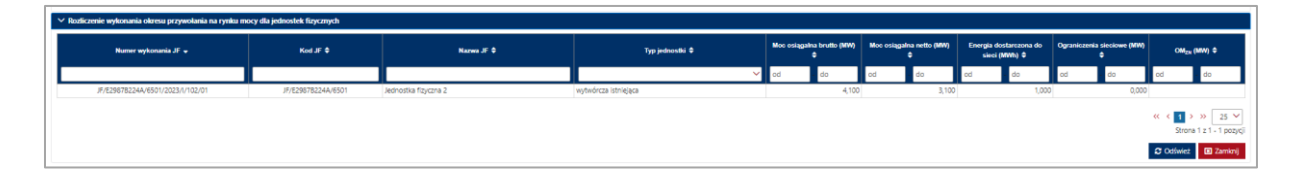

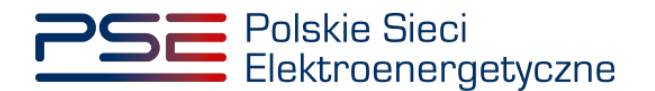

Dla opisywanego typu jednostek w tabeli wyświetlane są informacje o:

- numerze wykonania jednostki fizycznej (JF),
- kodzie JF,
- nazwie JF,
- typie jednostki,
- mocy osiągalnej brutto,
- mocy osiągalnej netto,
- energii dostarczonej do sieci,
- ograniczeniach sieciowych,
- OM<sub>ZN</sub> maksymalnej wielkości mocy, którą może dostarczyć do sieci jednostka fizyczna, określonej podczas przekazania informacji o wystąpieniu zdarzenia nagłego, o której mowa w pkt. 16.6.4 podpunkt 4) regulaminu.

Jednostki rynku mocy redukcji zapotrzebowania, w których skład wchodzą jednostki fizyczne uczestniczące aktywnie w bilansowaniu KSE w ramach mechanizmu centralnego bilansowania

| Rozliczenie wykonania okresu przywołania na | Radicarile sylkanatia olaresu przyteolaria na ryska mocy dla jednostek flycznych |                      |                                                       |                                |                               |             |                           |                           |                         |                          |  |  |  |  |
|---------------------------------------------|----------------------------------------------------------------------------------|----------------------|-------------------------------------------------------|--------------------------------|-------------------------------|-------------|---------------------------|---------------------------|-------------------------|--------------------------|--|--|--|--|
| Numer wykonania JF 🐱                        | Kod JF Ø                                                                         | Nazwa JF ©           | Typ jednostki 🛡                                       | Moe osiągalna brutto<br>(MW) ≎ | Moc osiągalna netto<br>(MW) ≑ | Poss (MW) 0 | P <sub>ZADN</sub> (MNV) © | P <sub>W1755</sub> (MW) 0 | OM <sub>28</sub> (MW) 0 | Ponin (MW) 0             |  |  |  |  |
|                                             |                                                                                  |                      | ~                                                     | od - do                        | od - do                       | od do       | od do                     | od do                     | od do                   | od do                    |  |  |  |  |
| JF/A9F4D5EA5E/2875/2023/1/102/01            | JF/A9F4D5EA5E/2875                                                               | Jednostka fizyczna 1 | redukcji zapotrzebowania bez generacji<br>wewnętrznej |                                | 20,000                        | 3,000       | 6 178,000                 | 6 178,016                 |                         | 3,000                    |  |  |  |  |
|                                             |                                                                                  |                      |                                                       |                                |                               |             |                           |                           | 0                       | strona 1 z 1 - 1 pozycji |  |  |  |  |
|                                             |                                                                                  |                      |                                                       |                                |                               |             |                           |                           | 4                       | Cłówież 🔲 Zamknij        |  |  |  |  |

Dla opisywanego typu jednostek w tabeli wyświetlane są informacje o:

- numerze wykonania jednostki fizycznej (JF),
- kodzie JF,
- nazwie JF,
- typie jednostki,
- mocy osiągalnej brutto,
- mocy osiągalnej netto,
- P<sub>OSRh</sub> mocy jednostki fizycznej redukcji zapotrzebowania w okresie przywołania na rynku mocy *h*, rozumianej jako wyznaczona powykonawczo wielkość równa średniej dyspozycyjnej mocy redukcji uwzględnionej w ramach mechanizmu centralnego bilansowania,
- P<sub>ZADRh</sub> średniej godzinowej mocy jednostki fizycznej redukcji zapotrzebowania w okresie przywołania na rynku mocy *h*, zadaną przez OSP lub OSD,
- P<sub>WYKh</sub> średniej godzinowej mocy wykonanej przez jednostkę fizyczną redukcji zapotrzebowania w okresie przywołania na rynku mocy *h*,
- OM<sub>ZN</sub> maksymalnej możliwej do realizacji wielkość redukcji poboru mocy z sieci, określonej podczas przekazania informacji o wystąpieniu zdarzenia nagłego, o której mowa w pkt. 16.6.4 podpunkt 4) regulaminu,
- P<sub>DNRh</sub> mocy dyspozycyjnej netto jednostki fizycznej redukcji zapotrzebowania w okresie przywołania na rynku mocy *h*.

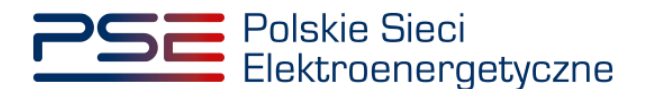

Jednostki rynku mocy redukcji zapotrzebowania, w których skład nie wchodzą jednostki fizyczne uczestniczące aktywnie w bilansowaniu KSE w ramach mechanizmu centralnego bilansowania

| ` | Rozliczenie wykonania okresu przywołania na rynku mocy dla jednostek fizycznych |                 |                      |                                                       |                                |                               |                                     |                                 |                         |  |  |  |  |
|---|---------------------------------------------------------------------------------|-----------------|----------------------|-------------------------------------------------------|--------------------------------|-------------------------------|-------------------------------------|---------------------------------|-------------------------|--|--|--|--|
|   | Numer wykonania JF 🗢                                                            | Kod JF ≑        | Nazwa JF 🗢           | Typ jednostki ≑                                       | Moc osiągalna<br>brutto (MW) ≎ | Moc osiągalna<br>netto (MW) ≎ | Energia pobrana z<br>sieci (MWh) \$ | Ograniczenia<br>sieciowe (MW) ≎ | OM <sub>ZN</sub> (MW) ▲ |  |  |  |  |
|   |                                                                                 |                 |                      | ~                                                     | od - do                        | od - do                       | od - do                             | od - do                         | od - do                 |  |  |  |  |
|   | JF/5C2B88940B/1/2023/I/102/01                                                   | JF/5C2B88940B/1 | Jednostka fizyczna 1 | redukcji zapotrzebowania bez generacji<br>wewnętrznej |                                | 5,000                         | -2,000                              | 1,000                           | 5,000                   |  |  |  |  |
|   | JF/05D7C133D0/2/2023/I/102/01                                                   | JF/05D7C133D0/2 | Jednostka fizyczna 2 | redukcji zapotrzebowania bez generacji<br>wewnętrznej |                                | 10,000                        | -8,000                              | 0,000                           | 10,000                  |  |  |  |  |
|   |                                                                                 |                 |                      |                                                       |                                |                               |                                     | « «<br>Si                       | trona 1 z 1 - 2 pozycji |  |  |  |  |
|   |                                                                                 |                 |                      |                                                       |                                |                               |                                     | C Odśw                          | vież 🛛 🗉 Zamknij        |  |  |  |  |

Dla opisywanego typu jednostek w tabeli wyświetlane są informacje o:

- numerze wykonania jednostki fizycznej (JF),
- kodzie JF,
- nazwie JF,
- typie jednostki,
- mocy osiągalnej brutto,
- mocy osiągalnej netto,
- energii pobranej z sieci,
- ograniczeniach sieciowych,
- OM<sub>ZN</sub> maksymalnej możliwej do realizacji wielkość redukcji poboru mocy z sieci, określonej podczas przekazania informacji o wystąpieniu zdarzenia nagłego, o której mowa w pkt. 16.6.4 podpunkt 4) regulaminu.

Sposób przekazywania informacji o wystąpieniu zdarzenia nagłego, o którym mowa w pkt. 16.6.1 podpunkt 3) Regulaminu Rynku Mocy, zawierającej maksymalną wielkość mocy, którą może dostarczyć do sieci jednostka fizyczna w przypadku jednostki fizycznej wytwórczej, albo maksymalną możliwą do realizacji wielkość redukcji poboru mocy z sieci, w przypadku jednostki fizycznej redukcji zapotrzebowania, został opisany w pkt. 16.6.3 – 16.6.10 Regulaminu Rynku Mocy.

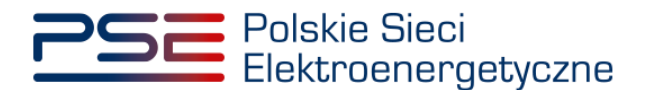

### 4 ZGŁOSZENIA I WNIOSKI

W celu zgłoszenia korekty dyspozycyjności jednostki fizycznej wytwórczej w okresie przywołania na rynku mocy, o której mowa w pkt. 16.2.8 Regulaminu Rynku Mocy, po zalogowaniu do PURM z menu głównego należy wybrać pozycję "**Wykonanie**"  $\rightarrow$  "**Okresy przywołania na rynku mocy**"  $\rightarrow$  "**Obsługa zgłoszeń i wniosków**".

| Polskie Sieci<br>Bektroenergetyczne                                           |                                                                                                    | imię Nazwisko   |
|-------------------------------------------------------------------------------|----------------------------------------------------------------------------------------------------|-----------------|
| 👫 Uppenniena * Rejettacja * Centifikacja * Aukor * Umony * Rynolestony * (55) | Voltage Participae Constraints of Constraints of Constraints | Konto Y Wyloguj |

UWAGA! Dostęp do modułu dotyczącego okresów przywołania na rynku mocy mają użytkownicy posiadający uprawnienia:

- dysponenta lub
- do przeglądania umów lub
- do obsługi umów i rozliczeń.

Proces nadawania uprawnień został opisany w Podręczniku Użytkownika Portalu Uczestnika Rynku Mocy, w części "Instrukcja dotycząca uprawnień dysponenta i oferenta", dostępnym na stronie <u>www.rynekmocy.pl</u> w zakładce "Instrukcje użytkownika".

Wyświetlona zostanie tabela "**Obsługa zgłoszeń i wniosków OP**" zawierająca zgłoszenia korekty dyspozycyjności.

| Polskie Sie<br>Elektroene       | ci<br>rgetyczne                |                    |                        | REJES                   | ORTAL UCZESTNIKA RY       | MOCY<br>Inku mocy      |                      |                 |                             |                                                          | lmię Nazwisko                          |  |  |
|---------------------------------|--------------------------------|--------------------|------------------------|-------------------------|---------------------------|------------------------|----------------------|-----------------|-----------------------------|----------------------------------------------------------|----------------------------------------|--|--|
| 삼 Uprawnienia 🖌 Rejes           | tracja 🛩 Certyfikacji          | a 🗸 Aukcje 🖌 Um    | owy 🗙 🛛 Rynek wtórny   | r ❤ DSR ❤ Wyk           | onanie 🗙 Rozliczenia      | 👻 Komunikacja 💙        | Publikacje           |                 |                             |                                                          | Konto 🛩 Wyloguj                        |  |  |
|                                 | Obsługa zgłoszeń i wniosków OP |                    |                        |                         |                           |                        |                      |                 |                             |                                                          |                                        |  |  |
| Lista zgłoszeń i wniosków       |                                |                    |                        |                         |                           |                        |                      |                 |                             |                                                          |                                        |  |  |
| Rok dostaw 2022 🗸               | Miesiąc dostaw                 | Listopad 🗸         |                        |                         |                           |                        |                      |                 |                             |                                                          |                                        |  |  |
|                                 |                                |                    |                        |                         |                           |                        |                      |                 |                             |                                                          |                                        |  |  |
| Numer zgłoszenia / wniosku<br>¢ | Data i godzina<br>zloženia 🖵   | Temat 🗢            | Dostawca mocy 🗢        | Kod JRM 🗢               | Nazwa JRM 🗢               | Kod JF 🗢               | Nazwa JF 🗢           | Rok<br>dostaw ≎ | Miesiąc<br>roku<br>dostaw ≑ | Data i godzina<br>okresu przywolania<br>na rynku mocy \$ | Status zgłoszenia /<br>wniosku ≎       |  |  |
|                                 | dd/mm - dd/ 🛱                  | ~                  |                        |                         |                           |                        |                      |                 |                             | ~                                                        | ~                                      |  |  |
| ZAKD/JF/1/2022/4/03             | 2023-01-10 10:25               | Zgłoszenie korekty | Dostawca Mocy 1        | JRM/1                   | Jednostka rynku<br>mocy 1 | JF/42BEA71D65/1        | Jednostka fizyczna 1 | 2022            | Listopad                    | 2022-11-15 07:00 -<br>08:00                              | Zatwierdzony                           |  |  |
| ZAKD/JF/2/2022/4/01             | 2023-01-10 10:16               | Zgłoszenie korekty | Dostawca Mocy 2        | JRM/2                   | Jednostka rynku<br>mocy 2 | JF/902597032A/2        | Jednostka fizyczna 2 | 2022            | Listopad                    | 2022-11-15 07:00 -<br>08:00                              | Złożono                                |  |  |
| ZKD/JF/1/2022/4/02              | 2023-01-10 09:09               | Zgłoszenie korekty | Dostawca Mocy 1        | JRM/1                   | Jednostka rynku<br>mocy 1 | JF/42BEA71D65/1        | Jednostka fizyczna 1 | 2022            | Listopad                    | 2022-11-15 07:00 -<br>08:00                              | Poprawiony                             |  |  |
| ZKD/JF/1/2022/4/01              | 2023-01-10 09:06               | Zgłoszenie korekty | Dostawca Mocy 1        | JRM/1                   | Jednostka rynku<br>mocy 1 | JF/42BEA71D65/1        | Jednostka fizyczna 1 | 2022            | Listopad                    | 2022-11-15 07:00 -<br>08:00                              | Poprawiony                             |  |  |
|                                 |                                |                    |                        |                         |                           |                        |                      |                 |                             | « «                                                      | 1 > » 25 V<br>Strona 1 z 1 - 4 pozycji |  |  |
|                                 |                                |                    |                        |                         |                           |                        |                      |                 |                             |                                                          | C Odśwież                              |  |  |
|                                 |                                | 🖹 Zgło             | ś korektę dyspozycyjno | ości jednostki fizyczni | ej wytwórczej w okresie   | przywołania na rynku r | nocy 🕼 Zgłoś aktu    | alizację korek  | ty dyspozycyji              | ności 📄 Szczegóły                                        | / zgłoszenia / wniosku                 |  |  |

Tabela zawiera informacje o:

- numerze zgłoszenia / wniosku,
- dacie i godzinie złożenia,
- temacie zgłoszenia "Zgłoszenie korekty dyspozycyjności",
- nazwie dostawcy mocy,
- kodzie jednostki rynku mocy (JRM),
- nazwie JRM,

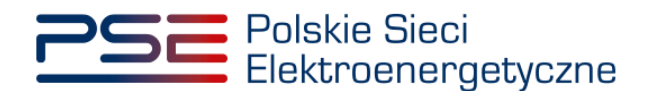

- kodzie jednostki fizycznej (JF),
- nazwie JF,
- roku dostaw,
- miesiącu roku dostaw,
- dacie i godzinie okresu przywołania na rynku mocy, którego dotyczy zgłoszenie,
- statusie zgłoszenia / wniosku.

"Status zgłoszenia / wniosku" może przyjmować wartości:

- Bez rozpoznania,
- Odrzucony,
- Poprawiony,
- Przekazany do poprawy,
- Wycofany,
- Wycofywany,
- Zatwierdzony,
- Złożono.

W celu przełączenia widoku na inny okres dostaw należy wybrać z listy właściwy rok oraz miesiąc roku dostaw. Domyślnie wybrany jest miesiąc poprzedzający bieżący miesiąc oraz aktualny rok dostaw.

| Polskie Sie<br>Elektroene       | eci<br>ergetyczne            |                    |                       | REJES                   | PORTAL UCZESTNIKA RY      |                        |                      |                 |                             |                                                         | lmię Nazwisko                          |
|---------------------------------|------------------------------|--------------------|-----------------------|-------------------------|---------------------------|------------------------|----------------------|-----------------|-----------------------------|---------------------------------------------------------|----------------------------------------|
| 👚 Uprawnienia 🖌 Rejes           | tracja 💙 Certyfikacja        | a 🗸 Aukcje 🖌 Um    | owy 🗙 🛛 Rynek wtórn   | y 🗙 DSR 👻 Wyk           | onanie 🗙 Rozliczenia      | 👻 Komunikacja 💙        | Publikacje           |                 |                             |                                                         | Konto 🖌 Wyloguj                        |
|                                 |                              |                    | O                     | osługa zg               | łoszeń i w                | niosków C              | P                    |                 |                             |                                                         |                                        |
| Lista zgłoszeń i wniosków       |                              |                    |                       |                         |                           |                        |                      |                 |                             |                                                         |                                        |
| Rok dostaw 2022 V               | Miesiąc dostaw               | Listopad 🗸         |                       |                         |                           |                        |                      |                 |                             |                                                         |                                        |
|                                 |                              |                    |                       |                         |                           |                        |                      |                 |                             |                                                         |                                        |
| Numer zgłoszenia / wniosku<br>¢ | Data i godzina<br>złożenia 🚽 | Temat 🗢            | Dostawca mocy 🗢       | Kod JRM 🗢               | Nazwa JRM 🗢               | Kod JF 🗢               | Nazwa JF 🗢           | Rok<br>dostaw ≑ | Miesiąc<br>roku<br>dostaw ≑ | Data i godzina<br>okresu przywolania<br>na rynku mocy ≑ | Status zgłoszenia /<br>wniosku ≑       |
|                                 | dd/mm - dd/ 🛱                | ~                  |                       |                         |                           |                        |                      |                 |                             | ~                                                       | ~                                      |
| ZAKD/JF/1/2022/4/03             | 2023-01-10 10:25             | Zgłoszenie korekty | Dostawca Mocy 1       | JRM/1                   | Jednostka rynku<br>mocy 1 | JF/42BEA71D65/1        | Jednostka fizyczna 1 | 2022            | Listopad                    | 2022-11-15 07:00 -<br>08:00                             | Zatwierdzony                           |
| ZAKD/JF/2/2022/4/01             | 2023-01-10 10:16             | Zgłoszenie korekty | Dostawca Mocy 2       | JRM/2                   | Jednostka rynku<br>mocy 2 | JF/902597032A/2        | Jednostka fizyczna 2 | 2022            | Listopad                    | 2022-11-15 07:00 -<br>08:00                             | Złożono                                |
| ZKD/JF/1/2022/4/02              | 2023-01-10 09:09             | Zgłoszenie korekty | Dostawca Mocy 1       | JRM/1                   | Jednostka rynku<br>mocy 1 | JF/42BEA71D65/1        | Jednostka fizyczna 1 | 2022            | Listopad                    | 2022-11-15 07:00 -<br>08:00                             | Poprawiony                             |
| ZKD/JF/1/2022/4/01              | 2023-01-10 09:06             | Zgłoszenie korekty | Dostawca Mocy 1       | JRM/1                   | Jednostka rynku<br>mocy 1 | JF/42BEA71D65/1        | Jednostka fizyczna 1 | 2022            | Listopad                    | 2022-11-15 07:00 -<br>08:00                             | Poprawiony                             |
|                                 |                              |                    |                       |                         |                           |                        |                      |                 |                             | « «                                                     | 1 > » 25 ♥<br>Strona 1 z 1 - 4 pozycji |
|                                 |                              |                    |                       |                         |                           |                        |                      |                 |                             |                                                         | C Odśwież                              |
|                                 |                              | 🖹 Zgło             | ś korektę dyspozycyjn | ości jednostki fizyczni | ej wytwórczej w okresie   | przywołania na rynku r | mocy 🕼 Zgłoś aktu    | alizację korek  | ty dyspozycyj               | ności 📄 Szczegóły                                       | zgłoszenia / wniosku                   |

Po wybraniu wiersza dotyczącego danego zgłoszenia, pod tabelą rozwijana jest dodatkowa sekcja "**Szczegóły zgłoszenia / wniosku**". Informacje zawarte w tej sekcji zostały opisane w pkt. 4.3.

## 4.1 Zgłoszenie korekty dyspozycyjności

#### 4.1.1 Zgłoszenie

W celu zgłoszenia korekty dyspozycyjności należy kliknąć przycisk: "Zgłoś korektę dyspozycyjności jednostki fizycznej wytwórczej w okresie przywołania na rynku mocy".

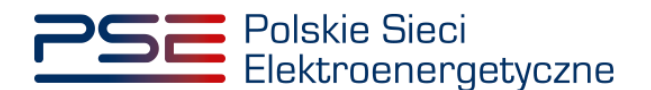

| Polskie Sieci REJESTR RYNKU MOCY<br>Belskroenergetyczne Restances review Mocr Imię Nazwisko                                                            |                   |                               |                               |                         |                 |                             |                                                         |                                        |
|----------------------------------------------------------------------------------------------------|-------------------|-------------------------------|-------------------------------|-------------------------|-----------------|-----------------------------|---------------------------------------------------------|----------------------------------------|
| 🖌 Upravnienia 🗸 Rejjestracja 🗸 Cettyfikacja 🗸 Jukoje 🗸 Umowy 🗙 Rynek wtórny 🗙 DSR 🗸 Wykonanie 🛩 Rosliczenia 🗠 Komunikacja 🗠 Publikacje Konto 🗠 Wykoguj |                   |                               |                               |                         |                 |                             |                                                         |                                        |
| Obsługa zgłoszeń i wniosków OP                                                                                                    |                   |                               |                               |                         |                 |                             |                                                         |                                        |
| Lista zgłoszeń i wniosków                                                                                                    |                   |                               |                               |                         |                 |                             |                                                         |                                        |
| Rok dostaw 2023 V Miesięc dostaw Marzec V                                                                                                    |                   |                               |                               |                         |                 |                             |                                                         |                                        |
| Numer zgłoszenia / wnioska<br>d Data i godzina złożenia                                                                                                | Kod JRM \$        | Nazwa JRM ¢                   | Kod JF 🕈                      | Nazwa JF 🗢              | Rok<br>dostaw ≎ | Miesiąc<br>roku<br>dostaw ≑ | Data i godzina okresu<br>przywołania na rynku<br>mocy ≑ | Status zgłoszenia /<br>wniosku \$      |
| dd/mm - dd/mm 🖻 🗸                                                                                                    |                   |                               |                               |                         |                 |                             | ×                                                       | ×                                      |
|                                                                                                    |                   |                               |                               |                         |                 |                             |                                                         | ≪ ↔ » 25 ♥<br>Strona 1 z 0 - 0 pozycji |
|                                                                                                    |                   |                               |                               |                         | I               |                             |                                                         | C Odśwież                              |
|                                                                                                    | Zgłoś korektę dys | spazycyjności jednostki fizyc | znej wytwórczej w okresie pr. | zywołania na rynku mocy | G& Zgłośakt     | ualizację korekt            | y dyspozycyjności 🕒 Szcz                                | zegóły zgłoszenia / wniosku            |

UWAGA! Zgłoszenie korekty dyspozycyjności należy złożyć w terminie 2 dni roboczych po udostępnieniu przez OSP danych pomiarowo-rozliczeniowych w trybie dodatkowym (wersja M02).

Aby przejść do zgłoszenia, należy potwierdzić zapoznanie się i akceptację przepisów Regulaminu Rynku Mocy.

| UWAGA!                                                           |                       |        |  |  |  |  |  |
|------------------------------------------------------------------|-----------------------|--------|--|--|--|--|--|
| Zapoznałem się i akceptuję aktualną wersję Regulaminu Rynku Mocy |                       |        |  |  |  |  |  |
|                                                                  | Przejdź do zgłoszenia | Anuluj |  |  |  |  |  |

Po kliknięciu przycisku "**Przejdź do zgłoszenia**", rozwijana jest sekcja "**Zgłoś korektę** dyspozycyjności jednostki fizycznej wytwórczej w okresie przywołania na rynku mocy".

| ✓ Zgłoś korektę dyspozycyjności jednostki fizycznej wytwórczej w okresie przywolania na rynku mocy            |                                                                              |
|----------------------------------------------------------------------------------------------------|------------------------------------------------------------------------------|
| Temat                                                                                                    | Załączniki                                                                   |
| Zgłoszenie korekty dyspozyczyjności                                                                           | Dodaj załącznik                                                              |
| Rok dostaw                                                                                                    | Brak załacznika                                                              |
| 2023                                                                                                    | Maksymalnie można dodać 10 załączników.Maksymalny rozmiar załącznika: 20 MB. |
| Miesiąc roku dostaw                                                                                           | Informacje w załącznikach stanowią tajemnicę przedsiębiorstwa                |
| Marzec                                                                                                    | Treść zgłoszenia / wniosku                                                   |
| Nazwa dostawcy mocy *                                                                                         |                                                                              |
| ~                                                                                                    |                                                                              |
| C Dane podmiotu                                                                                               |                                                                              |
| Forma prawna                                                                                                  |                                                                              |
| •                                                                                                    | 0 / 10000                                                                    |
| Dane identyfikacyjne                                                                                          |                                                                              |
| NIP - REGON -<br>KRS - PESEL/Nr paszportu -                                                                   |                                                                              |
| Adres                                                                                                    |                                                                              |
| •                                                                                                    |                                                                              |
| Kod jednostki rynku mocy *                                                                                    |                                                                              |
| Y                                                                                                    |                                                                              |
| Nazwa jednostki rynku mocy                                                                                    |                                                                              |
|                                                                                                    |                                                                              |
| Data i godzina okresu przywołania na rynku mocy *                                                             |                                                                              |
| ×                                                                                                    |                                                                              |
| Kad isdnartivi finurmai *                                                                                     |                                                                              |
|                                                                                                    |                                                                              |
| Namus Industrial Environal                                                                                    |                                                                              |
| тчвати јимпозил паучатиј<br>-                                                                                 |                                                                              |
| Varalete demonstration foi i dati industrati undusi mani un alemai a semanalaria are musico unare la (1810) t |                                                                              |
| koreku uyspozycyjnosu i-vej jeuňostki wytworczej w okresie przywołania na rynku mocy n (niw).                 |                                                                              |
|                                                                                                    |                                                                              |
| * Pole obowiątkowe                                                                                            |                                                                              |
|                                                                                                    | Podpisz zgłoszenie Anuluj                                                    |
|                                                                                                    |                                                                              |

W celu uzupełnienia zgłoszenia należy obowiązkowo:

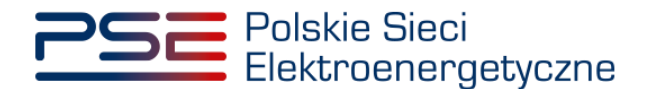

- w polu "Nazwa dostawcy mocy" wybrać nazwę dostawcy mocy, którego jednostki dotyczy zgłoszenie korekty dyspozycyjności,
- w polu "Kod jednostki rynku mocy" wybrać kod jednostki rynku mocy, której dotyczy zgłoszenie korekty dyspozycyjności,
- w polu "**Data i godzina okresu przywołania na rynku mocy**" wybrać datę i godzinę okresu przywołania na rynku mocy, którego dotyczy zgłoszenie korekty dyspozycyjności,
- w polu "Kod jednostki fizycznej" wybrać kod jednostki fizycznej, której dotyczy zgłoszenie korekty dyspozycyjności,
- w polu "Korekta dyspozycyjności i-tej jednostki wytwórczej w okresie przywołania na rynku mocy h (MWh)" – wpisać wartość korekty dyspozycyjność.

Dodatkowo można uzupełnić pole "**Treść zgłoszenia / wniosku**", a używając przycisku "**Dodaj załącznik**" możliwe jest dodanie załączników (w szczególności dokumentów potwierdzających umocowanie).

Pole "**Nazwa jednostki rynku mocy**" oraz "**Nazwa jednostki fizycznej**" uzupełniane są odpowiednio na podstawie wybranego kodu jednostki rynku mocy lub jednostki fizycznej.

| Zgloś korektę dyspozycyjności jednostki fizycznej wytwórczej w okresie przywołania na rynku mocy |                                                                              |
|--------------------------------------------------------------------------------------------------|------------------------------------------------------------------------------|
| Ternat                                                                                           | Załączniki                                                                   |
| Zgłoszenie korekty dyspozycyjności                                                               | Dodaji załącznik                                                             |
| Rok dostaw                                                                                       |                                                                              |
| 2023                                                                                             | Zalacznik,pdf 99,551 KB                                                      |
| Miesiąc roku dostaw                                                                              | Maksymalnie można dodać 10 załączników.Maksymalny rozmiar załącznika: 20 MB. |
| Marzec                                                                                           | Informacje w załącznikach stanowią tajemnicę przedsiębiorstwa                |
| Natura dostaneo moro *                                                                           | Treść zgłoszenia / wniosku                                                   |
| Dostawca Mocy 1                                                                                  | Przykładowe informacje dodatkowe.                                            |
|                                                                                                  |                                                                              |
| Uane podmiotu                                                                                    |                                                                              |
| Forma prawna                                                                                     |                                                                              |
| Dane identyfikacyjne                                                                             | 33 / 10000                                                                   |
| NIP - REGON -                                                                                    |                                                                              |
| KRS - PESEL/Nr paszportu -                                                                       |                                                                              |
| Adres<br>10-003 Zincipnier 1. Polska                                                             |                                                                              |
| To doo addinisting 1, roome                                                                      |                                                                              |
| Kod jednostki rynku mocy *                                                                       |                                                                              |
| JRM/1778                                                                                         |                                                                              |
| Nazwa jednostki rynku mocy                                                                       |                                                                              |
| Jednostka rynku mocy 1                                                                           |                                                                              |
| Data i godzina okresu przywołania na rynku mocy *                                                |                                                                              |
| 2023-03-06 07:00 - 08:00                                                                         |                                                                              |
| Kod jednostki fizvrznej *                                                                        |                                                                              |
| JF/ACD4A14080/3337                                                                               |                                                                              |
| Name Indensity Research                                                                          |                                                                              |
| reazwa jednostki nzycznej<br>Jednostka fizyczna 1                                                |                                                                              |
| · · · · · · · · · · · · · · · · · · ·                                                            |                                                                              |
| Korekta dyspozycyjności i-tej jednostki wytwórczej w okresie przywolania na rynku mocy h (MW)*   |                                                                              |
| 1,750                                                                                            |                                                                              |
| * Pole obowiązkowe                                                                               |                                                                              |
|                                                                                                  | Podoisz zołoszenie Anului                                                    |
|                                                                                                  |                                                                              |

UWAGA! Wszystkie dodawane załączniki muszą być w formacie PDF i muszą być opatrzone kwalifikowanym podpisem elektronicznym osoby składającej zgłoszenie lub wniosek w PURM. Wyjątkiem są upoważnienia/pełnomocnictwa podpisane kwalifikowanym podpisem elektronicznym przez członków organu podmiotu wystawiającego dane pełnomocnictwo. W polu maksymalnie można dodać 10 załączników. Maksymalny rozmiar pojedynczego załącznika wynosi 20 MB.

Niedozwolone jest dodawanie załączników w formacie innym niż PDF. W takim przypadku wyświetlany jest następujący komunikat:

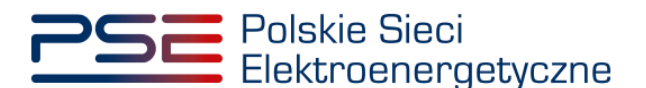

| Załączniki<br>Dodaj załącznik                                                 |   |
|-------------------------------------------------------------------------------|---|
| (8) Nieprawidłowy format pliku, dozwolone formaty: PDF                        | × |
| Brak załącznika                                                               |   |
| Maksymalnie można dodać 10 załączników. Maksymalny rozmiar załącznika: 20 MB. |   |

Po wypełnieniu formularza, należy wybrać opcję "**Podpisz zgłoszenie**". Opcja "**Anuluj**" powoduje wyjście z sekcji bez zapisywania wprowadzonych informacji.

Proces podpisywania formularza kwalifikowanym podpisem elektronicznym jest opisany w pkt. 4.2.

#### 4.1.2 Potwierdzenie pozytywnej weryfikacji zgłoszenia

W przypadku pozytywnej weryfikacji zgłoszenia przez OSP, zgłoszenie otrzymuje status "Zatwierdzony".

|                                             | Obsługa zgłoszeń i wniosków OP                                                                         |                   |                       |                         |                           |                        |                      |                 |                             |                                                         |                                  |
|---------------------------------------------|----------------------------------------------------------------------------------------------------|-------------------|-----------------------|-------------------------|---------------------------|------------------------|----------------------|-----------------|-----------------------------|---------------------------------------------------------|----------------------------------|
| Lista zgłoszeń i wniosków                   |                                                                                                    |                   |                       |                         |                           |                        |                      |                 |                             |                                                         |                                  |
| Rok dostaw 2022 V Miesiąc dostaw Listopad V |                                                                                                    |                   |                       |                         |                           |                        |                      |                 |                             |                                                         |                                  |
| Numer zgłoszenia / wniosku<br>¢             | Data i godzina<br>złożenia 🚽                                                                           | Temat 🖨           | Dostawca mocy 🖨       | Kod JRM 🗢               | Nazwa JRM 🖨               | Kod JF 🖨               | Nazwa JF 🗢           | Rok<br>dostaw ≑ | Miesiąc<br>roku<br>dostaw ≑ | Data i godzina<br>okresu przywołania<br>na rynku mocy ≑ | Status zgłoszenia /<br>wniosku ≑ |
|                                             | dd/mm - dd/ 🛱                                                                                          | ~                 |                       |                         |                           |                        |                      |                 |                             | ~                                                       | ~                                |
| ZAKD/JF/1/2022/4/03                         | 2023-01-10 10:25                                                                                       | Zgłoszenie korekt | Dostawca Mocy 1       | JRM/1                   | Jednostka rynku<br>mocy 1 | JF/42BEA71D65/1        | Jednostka fizyczna 1 | 2022            | Listopad                    | 2022-11-15 07:00 -<br>08:00                             | Zatwierdzony                     |
| ZAKD/JF/2/2022/4/01                         | 2023-01-10 10:16                                                                                       | Zgłoszenie korekt | Dostawca Mocy 2       | JRM/2                   | Jednostka rynku<br>mocy 2 | JF/902597032A/2        | Jednostka fizyczna 2 | 2022            | Listopad                    | 2022-11-15 07:00 -<br>08:00                             | Złożono                          |
| ZKD/JF/1/2022/4/02                          | 2023-01-10 09:09                                                                                       | Zgłoszenie korekt | Dostawca Mocy 1       | JRM/1                   | Jednostka rynku<br>mocy 1 | JF/42BEA71D65/1        | Jednostka fizyczna 1 | 2022            | Listopad                    | 2022-11-15 07:00 -<br>08:00                             | Poprawiony                       |
| ZKD/JF/1/2022/4/01                          | 2023-01-10 09:06                                                                                       | Zgłoszenie korekt | Dostawca Mocy 1       | JRM/1                   | Jednostka rynku<br>mocy 1 | JF/42BEA71D65/1        | Jednostka fizyczna 1 | 2022            | Listopad                    | 2022-11-15 07:00 -<br>08:00                             | Poprawiony                       |
|                                             | < <ul> <li><li><li><li><li><li><li><li><li><li></li></li></li></li></li></li></li></li></li></li></ul> |                   |                       |                         |                           |                        |                      |                 |                             |                                                         |                                  |
|                                             |                                                                                                    |                   |                       |                         |                           |                        |                      |                 |                             |                                                         | C Odśwież                        |
|                                             |                                                                                                    | 🖬 Zgłoś           | korektę dyspozycyjnoś | ici jednostki fizycznej | wytwórczej w okresie p    | przywołania na rynku m | iocy 🕼 Zgłoś aktua   | lizację korek   | ty dyspozycyjr              | ności 📄 Szczegóły                                       | zgłoszenia / wniosku             |

#### 4.1.3 Wycofanie zgłoszenia

W celu wycofania zgłoszenia korekty dyspozycyjności, po wybraniu wiersza dotyczącego danego zgłoszenia w tabeli "**Obsługa zgłoszeń i wniosków OP**", w sekcji "**Szczegóły zgłoszenia / wniosku**" należy kliknąć przycisk "**Wycofaj zgłoszenie**". Możliwe jest wycofanie wyłącznie zgłoszeń o statusie "**Złożono**".

W celu rozwinięcia sekcji "**Szczegóły zgłoszenia / wniosku**", zawierającej szczegóły wniosku, należy wybrać odpowiedni wiersz w tabeli.

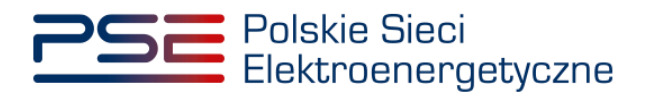

| Obsługa zgłoszeń i wniosków OP                         |                              |                          |                      |                           |                            |                                            |                      |                 |                                  |                                                                     |                                                       |
|--------------------------------------------------------|------------------------------|--------------------------|----------------------|---------------------------|----------------------------|--------------------------------------------|----------------------|-----------------|----------------------------------|---------------------------------------------------------------------|-------------------------------------------------------|
| Lista zgłoszeń i wniosków                              |                              |                          |                      |                           |                            |                                            |                      |                 |                                  |                                                                     |                                                       |
| Rok dostaw 2022 V                                      | Miesiąc dostaw               | Listopad 💙               |                      |                           |                            |                                            |                      |                 |                                  |                                                                     |                                                       |
| Numer zgłoszenia / wniosku<br>¢                        | Data i godzina złożenia<br>✓ | Ternat ≎                 | Dostawca mocy ≎      | Kod JRM ≑                 | Nazwa JRM 🗢                | Kod JF 🗢                                   | Nazwa JF 🗢           | Rok<br>dostaw ≎ | Miesiąc<br>roku<br>dostaw ≎      | Data i godzina okresu<br>przywołania na rynku<br>mocy ≎             | Status zgłoszenia /<br>wniosku ≑                      |
| ZAKD/JF/1/2022/4/03                                    | 2023-01-10 10:25             | Zgłoszenie korekty dy    | Dostawca Mocy 1      | JRM/1                     | Jednostka rynku mocy       | JF/42BEA71D65/1                            | Jednostka fizyczna 1 | 2022            | Listopad                         | 2022-11-15 07:00 -                                                  | Zatwierdzony                                          |
| ZAKD/JF/2/2022/4/01                                    | 2023-01-10 10:16             | Zgłoszenie korekty dy    | Dostawca Mocy 2      | JRM/2                     | Jednostka rynku mocy       | JF/902597032A/2                            | Jednostka fizyczna 2 | 2022            | Listopad                         | 2022-11-15 07:00 -                                                  | Złożono                                               |
| ZKD/JF/1/2022/4/02                                     | 2023-01-10 09:09             | Zgłoszenie korekty dy    | Dostawca Mocy 1      | JRM/1                     | Jednostka rynku mocy       | JF/42BEA71D65/1                            | Jednostka fizyczna 1 | 2022            | Listopad                         | 2022-11-15 07:00 -                                                  | Poprawiony                                            |
| ZKD/JF/1/2022/4/01                                     | 2023-01-10 09:06             | Zgłoszenie korekty dy    | Dostawca Mocy 1      | JRM/1                     | Jednostka rynku mocy       | JF/42BEA71D65/1                            | Jednostka fizyczna 1 | 2022            | Listopad                         | 2022-11-15 07:00 -                                                  | Poprawiony                                            |
|                                                        |                              |                          | 🗟 Zgłoś kor          | ektę dyspozycyjności jedr | nostki fizycznej wytwórcze | j w okresie przywołania                    | na tynku mocy 🕼 Zgk  | oś aktualizację | korekty dyspo                    | ≪<br>xzycyjności 📄 Szczej                                           | < 1 > >> 25 V<br>Strona 1 z 1 - 4 pozycj<br>C Odśwież |
| 🗸 Szczegóły zgłoszenia / v                             | wniosku                      |                          |                      |                           |                            |                                            |                      |                 |                                  |                                                                     |                                                       |
| Temat<br>Zgłoszenie korekty dyspozyc                   | viności                      |                          |                      |                           | Załączniki                 | Nazwa załączni                             | ka Da                | ıta zalączenia  |                                  | Typ załącznika                                                      |                                                       |
| Numer zgłoszenia / wniosk<br>ZAKD/JF/2/2022/4/01       | u                            |                          |                      |                           | Wniosek<br>ZAKD/JF/        | o korektę dyspozycyjnos<br>2/2022/4/01.pdf | ici o numerze        | 2023-01-10      | Wniosek<br>fizycznej<br>mocy w t | o korektę dyspozycyjnoś<br>wytwórczej w okresie prz<br>formacie PDF | i jednostki<br>wołania na rynku 🛛 🗋                   |
| Status zgłoszenia / wniosku<br>Złożono                 | ı                            |                          |                      |                           | Treść zgło                 | szenia / wniosku                           |                      |                 |                                  |                                                                     |                                                       |
| Rok dostaw<br>2022                                     |                              |                          |                      |                           |                            |                                            |                      |                 |                                  |                                                                     |                                                       |
| Miesiąc roku dostaw<br>Listopad                        |                              |                          |                      |                           |                            |                                            |                      |                 |                                  |                                                                     |                                                       |
| Nazwa dostawcy mocy<br>Dostawca Mocy 2                 |                              |                          |                      |                           |                            |                                            |                      |                 |                                  |                                                                     |                                                       |
| Dane podmiotu                                          |                              |                          |                      |                           |                            |                                            |                      |                 |                                  |                                                                     |                                                       |
| spółka akcyjna                                         |                              |                          |                      |                           |                            |                                            |                      |                 |                                  |                                                                     |                                                       |
| Dane identyfikacyjne NIP 0000000000                    |                              | REGON                    | 0000000000           |                           |                            |                                            |                      |                 |                                  |                                                                     |                                                       |
| KRS 000000000                                          |                              | PESEL/Nr paszpo          | irtu -               |                           |                            |                                            |                      |                 |                                  |                                                                     |                                                       |
| 00-000 Miasto, Ulica 1, Pols                           | ika                          |                          |                      |                           |                            |                                            |                      |                 |                                  |                                                                     |                                                       |
| Kod jednostki rynku mocy<br>JRM/2                      |                              |                          |                      |                           |                            |                                            |                      |                 |                                  |                                                                     |                                                       |
| Nazwa jednostki rynku mod<br>Jednostka rynku mocy 2    | cy                           |                          |                      |                           |                            |                                            |                      |                 |                                  |                                                                     |                                                       |
| Kod jednostki fizycznej<br>JF/902597032A/2             |                              |                          |                      |                           |                            |                                            |                      |                 |                                  |                                                                     |                                                       |
| Nazwa jednostki fizycznej<br>Jednostka fizyczna 2      |                              |                          |                      |                           |                            |                                            |                      |                 |                                  |                                                                     |                                                       |
| Data i godzina okresu przy<br>2022-11-15 07:00 - 08:00 | wołania na rynku mocy        | 1                        |                      |                           |                            |                                            |                      |                 |                                  |                                                                     |                                                       |
| Korekta dyspozycyjności i-t<br>2.000                   | ej jednostki wytwórczo       | ej w okresie przywołania | na rynku mocy h (MW) |                           |                            |                                            |                      |                 |                                  |                                                                     |                                                       |
| Data i godzina złożenia<br>2023-01-10 10:16            |                              |                          |                      |                           |                            |                                            |                      |                 |                                  |                                                                     |                                                       |
|                                                        |                              |                          |                      |                           |                            |                                            |                      |                 |                                  | ື Wycofaj ສ                                                         | głoszenie Zamknij                                     |

Po kliknięciu przycisku "**Wycofaj zgłoszenie**" rozpocznie się proces podpisywania wycofania zgłoszenia, którego procedura jest analogiczna do opisanej w pkt. 4.2.

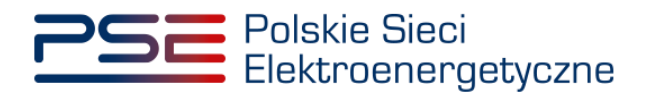

| Obsługa zgłoszeń i wniosków OP  |                              |                       |                 |                            |                             |                            |                       |                 |                             |                                                          |                                                      |
|---------------------------------|------------------------------|-----------------------|-----------------|----------------------------|-----------------------------|----------------------------|-----------------------|-----------------|-----------------------------|----------------------------------------------------------|------------------------------------------------------|
| Lista zgłoszeń i wniosków       |                              |                       |                 |                            |                             |                            |                       |                 |                             |                                                          |                                                      |
| Rok dostaw 2022 ¥               | Miesiąc dostaw               | istopad 🗡             |                 |                            |                             |                            |                       |                 |                             |                                                          |                                                      |
| Numer zgłoszenia / wniosku<br>¢ | Data i godzina złożenia<br>– | Ternat 🖨              | Dostawca mocy 🗢 | Kod JRM ≑                  | Nazwa JRM 💠                 | Kod JF 🗢                   | Nazwa JF 🗢            | Rok<br>dostaw ≎ | Miesiąc<br>roku<br>dostaw ≑ | Data i godzina okresu<br>przywołania na rynku<br>mocy \$ | Status zgłoszenia /<br>wniosku ≎                     |
|                                 | dd/mm - dd/mn 📋              | ~                     |                 |                            |                             |                            |                       |                 |                             | ~                                                        | ~                                                    |
| ZAKD/JF/2/2022/4/01             | 2023-01-10 12:09             | Zgłoszenie korekty dy | Dostawca mocy 1 | JRM/1                      | Jednostka rynku mocy 1      | JF/733F6B5BB9/1            | Jednostka fizyczna 1  | 2022            | Listopad                    | 2022-11-15 07:00 -<br>08:00                              | Wycofywany                                           |
|                                 |                              |                       |                 |                            |                             |                            |                       |                 |                             | «                                                        | < 1 > » 25 V<br>Strona 1 z 1 - 1 pozycji<br>COdświez |
|                                 |                              |                       | 🖹 Zgłoś ko      | orektę dyspozycyjności jec | dnostki fizycznej wytwórcze | ej w okresie przywołania r | na rynku mocy 🛛 🖉 Zgk | oś aktualizacje | korekty dysp                | ozycyjności 🖹 Szczeg                                     | óły zgłoszenia / wniosku                             |

Przedmiotowe zgłoszenie ma status "**Wycofywany**", a następnie po kliknięciu przycisku "**Odśwież**" status zgłoszenia aktualizuje się do wartości "**Wycofany**".

| Obsługa zgłoszeń i wniosków OP                                                                                                    |                         |                                    |                                                |                                    |                 |                                    |                                                                                    |                                               |                     |
|----------------------------------------------------------------------------------------------------|-------------------------|------------------------------------|------------------------------------------------|------------------------------------|-----------------|------------------------------------|------------------------------------------------------------------------------------|-----------------------------------------------|---------------------|
| Lista zgloszeń i wniosków                                                                                                    |                         |                                    |                                                |                                    |                 |                                    |                                                                                    |                                               |                     |
| Rok dostaw 2022 V Miesięc dostaw Listopad V                                                                                                    |                         |                                    |                                                |                                    |                 |                                    |                                                                                    |                                               |                     |
| Namer zgłoszenia / wniodku<br>9         Data i godzana zkołenia -<br>ddyman - ddyman @         Termat 9         Dostawca mocy 9           ZVAKD/87/2/2021/401         2202311.01 1269         Zgłoszenia konekty drugo         Destawca mocy 1         JF | Kod JRM \$              | Nazwa JRM ¢<br>nostka rynku mocy 1 | Kod JF ¢                                       | Nazwa JF ⊅<br>Jednostka fizyczna 1 | Rok<br>dostaw ¢ | Miesiąc<br>roku<br>dostaw \$       | Data i godzina okresu<br>przywołania na rynku<br>mocy ¢<br>022-11-15 07:00 - 08:00 | Status zgłoszenia /<br>wniosku \$<br>Wycofany | ~                   |
|                                                                                                    |                         |                                    |                                                |                                    |                 |                                    |                                                                                    | ≪ < 1 > » 25<br>Strona 1 z 1 - 1 po<br>C Odśw | ✓<br>ozycji<br>wież |
|                                                                                                    | 🕑 Zgłoś korektę dyspozy | cyjności jednostki fizycz          | nej wytwórczej w okresie prz                   | ywołania na rynku mocy             | ⑦ Zgłoś aktual  | lizację korekty                    | tyspazycyjności 🕑 Si                                                               | czegóły zgłoszenia / wnios                    | sku                 |
| ✓ Szczegóły zgłoszenia / wniosku                                                                                                    |                         |                                    |                                                |                                    |                 |                                    |                                                                                    |                                               |                     |
| Temat<br>Zgłoszenie korekty dyspozycyjności                                                                                                    |                         | Załączniki                         | Nazwa załącznika                               | (                                  | Data załączenia |                                    | Typ załącznika                                                                     |                                               |                     |
| Numer zgłoszenia / wniosku<br>ZAKD/JF/220224/01                                                                                                    |                         | Wniosek o kr<br>ZAKD/JF/2/2        | orektę dyspozycyjnosci o nur<br>022/4/01.pdf   | nerze                              | 2023-01-10      | Wniosek o k<br>wytwórczej w<br>PDF | orektę dyspozycyjności jec<br>v okresie przywołania na r                           | nostki fizycznej<br>nku mocy w formacie       | а                   |
| Status zgłoszenia / wniosku<br>Wycofany                                                                                                    |                         | Wniosek o w<br>ZAKD/JF/2/2         | ycofanie wniosku o numerze<br>022/4/01-WYC.pdf |                                    | 2023-01-10      | Wniosek o w                        | ycofanie dokumentu w fo                                                            | macie PDF                                     | а                   |
| Rok dostaw<br>2022                                                                                                    |                         | Treść zgłosze                      | nia / wniosku                                  |                                    |                 |                                    |                                                                                    |                                               |                     |
| Miesiąc roku dostaw                                                                                                    |                         |                                    |                                                |                                    |                 |                                    |                                                                                    |                                               |                     |
| Nazwa dostawcy mocy<br>Dostawca mocy 1                                                                                                    |                         |                                    |                                                |                                    |                 |                                    |                                                                                    |                                               |                     |
| Dane podmictu           Forma pravna           spólia skotyna           Dane Identyfikacjóne           NIP         000000000           VRS         000000000           PESEL/NY paszportu           Adres           00-000 Micho, Ulica 1. Polska         |                         |                                    |                                                |                                    |                 |                                    |                                                                                    |                                               |                     |
| Kod jednostki rynku mocy<br>JRM/1                                                                                                    |                         |                                    |                                                |                                    |                 |                                    |                                                                                    |                                               |                     |
| Nazwa jednostki rynku mocy<br>Jednostka rynku mocy 1                                                                                                    |                         |                                    |                                                |                                    |                 |                                    |                                                                                    |                                               |                     |
| Kod jednostki fizycznej<br>JF/733F685889/1                                                                                                    |                         |                                    |                                                |                                    |                 |                                    |                                                                                    |                                               |                     |
| Nazwa jednostki fizycznej<br>Jednostka fizyczna 1                                                                                                    |                         |                                    |                                                |                                    |                 |                                    |                                                                                    |                                               |                     |
| Data i godzina okresu przywołania na rynku mocy<br>2022-11-15 07:00 - 08:00                                                                                                    |                         |                                    |                                                |                                    |                 |                                    |                                                                                    |                                               |                     |
| Korekta dyspozycyjności iż tej jednostki wytwórczej w okresie przywołania na rynku mocy h (MW)<br>10.000                                                                                                    |                         |                                    |                                                |                                    |                 |                                    |                                                                                    |                                               |                     |
| Data i godzina złożenia<br>2023-01-10 12:09                                                                                                    |                         |                                    |                                                |                                    |                 |                                    |                                                                                    |                                               |                     |
| Data i godzina wycofania<br>2023-01-10 15:20                                                                                                    |                         |                                    |                                                |                                    |                 |                                    |                                                                                    |                                               |                     |
|                                                                                                    |                         |                                    |                                                |                                    |                 |                                    | D Wyo                                                                              | faj zgłoszenie Zamknij                        | ij                  |

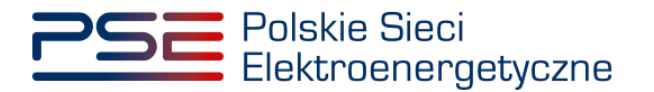

Dodatkowo, w sekcji "**Szczegóły zgłoszenia / wniosku**", wyświetlana jest data i godzina wycofania zgłoszenia. Użytkownik ma możliwość pobrania pliku pdf, który został przez niego podpisany w procesie wycofywania zgłoszenia, poprzez kliknięcie w ikonę " <sup>[2]</sup>", znajdującą się w ostatniej kolumnie tabeli z listą załączników.

#### 4.1.4 Poprawa zgłoszenia

W przypadku stwierdzenia wad lub braków formalnych zgłoszenia OSP może wezwać dostawcę mocy do ich usunięcia. Wniosek otrzymuje wówczas status "**Przekazany do poprawy**".

| Obsługa zgłoszeń i wniosków OP                           |                              |                       |                 |                           |                             |                          |                      |                 |                             |                                                         |                                  |
|----------------------------------------------------------|------------------------------|-----------------------|-----------------|---------------------------|-----------------------------|--------------------------|----------------------|-----------------|-----------------------------|---------------------------------------------------------|----------------------------------|
| Lista zgłoszeń i wniosków                                |                              |                       |                 |                           |                             |                          |                      |                 |                             |                                                         |                                  |
| Rok dostaw 2023 💙 Miesiąc dostaw Marzec 💙                |                              |                       |                 |                           |                             |                          |                      |                 |                             |                                                         |                                  |
| Numer zgłoszenia / wniosku<br>¢                          | Data i godzina złożenia<br>• | Ternat 🗘              | Dostawca mocy 🗢 | Kod JRM ≎                 | Nazwa JRM 🗢                 | Kod JF \$                | Nazwa JF 🗢           | Rok<br>dostaw ≎ | Miesiąc<br>roku<br>dostaw ≎ | Data i godzina okresu<br>przywołania na rynku<br>mocy ≎ | Status zgłoszenia /<br>wniosku ≑ |
|                                                          | dd/mm - dd/mr 📋              | ~                     |                 |                           |                             |                          |                      |                 |                             | ×                                                       | Ý                                |
| ZKD/JF/1/2023/1/01                                       | 2023-05-12 12:43             | Zgłoszenie korekty dy | Dostawca Mocy 1 | JRM/1                     | Jednostka rynku mocy<br>1   | JF/428EA71D65/1          | Jednostka fizyczna 1 | 2023            | Marzec                      | 2023-03-06 07:00 -<br>08:00                             | Przekazany do poprawy            |
| << <u>1</u> > >> <u>25</u> √<br>Strona t z 1 - 1 pozrcji |                              |                       |                 |                           |                             |                          |                      |                 |                             |                                                         |                                  |
|                                                          |                              |                       |                 |                           |                             |                          |                      |                 |                             |                                                         | C Odśwież                        |
|                                                          |                              |                       | Zgłoś koro      | ektę dyspozycyjności jedn | nostki fizycznej wytwórczej | w okresie przywołania na | rynku mocy 🕑 Zgło    | ś aktualizację  | korekty dyspo               | zycyjności 📄 Szczeg                                     | óły zgłoszenia / wniosku         |

W celu rozwinięcia sekcji "**Szczegóły zgłoszenia / wniosku**", zawierającej uwagi przekazane przez OSP oraz szczegóły wniosku, należy wybrać odpowiedni wiersz w tabeli.

| 🗸 Szczegóły zgłoszenia / wniosku                                                                                                    |                                                                       |                 |                                                                                                    |
|----------------------------------------------------------------------------------------------------|-----------------------------------------------------------------------|-----------------|----------------------------------------------------------------------------------------------------|
| Przykładowe uwagi operatora                                                                                                    |                                                                       |                 |                                                                                                    |
| Tanat                                                                                                    | Zalaczniki                                                            |                 |                                                                                                    |
| Załoszenie korekty dyspozycyjności                                                                                                    | Nazwa załącznika                                                      | Data załączenia | Typ załącznika                                                                                                    |
| Numer zgłoszenia / wniosku<br>Zex0/#/1/2023//01                                                                                                    | Wniosek o korektę dyspozycyjnosci o numerze<br>ZKD/JF/1/2023/1/01.pdf | 2023-05-12      | Whiosek o korektę dyspozycyjności jednostki fizycznej<br>wytwórczej w okresie przywołania na rynku mocy w formacie<br>PDF |
| Status zgloszenia / wniosku<br>Przekazary do poncazy                                                                                                    | Treść zgłoszenia / wniosku                                            |                 |                                                                                                    |
| Rok dostaw<br>2023                                                                                                    |                                                                       |                 |                                                                                                    |
| Milesiqe roku dostaw<br>Marzec                                                                                                    |                                                                       |                 |                                                                                                    |
| Nazwa dostawcy mocy<br>Dostawca Mocy 1                                                                                                    |                                                                       |                 |                                                                                                    |
| / Dare podmiotu<br>Forma prawna                                                                                                    |                                                                       |                 |                                                                                                    |
| spółka akcyjna                                                                                                    |                                                                       |                 |                                                                                                    |
| Dane identyfikacyjne         Po00000000         REGON         000000000         REGON         0000000000         RRS         0000000000         PESEL/Nir paraportu         -         Adree         -         -         -         -         -         -         -         -         -         -         -         -         -         -         -         -         -         -         -         -         -         -         -         -         -         -         -         -         -         -         -         -         -         -         -         -         -         -         -         -         -         -         -         -         -         -         -         -         -         -         -         -         -         -         -         -         -         -         -         -         -         -         -         -         -         -         -         -         -         -         -         -         -         -         -         -         -         -         -         -         -         -         -         -         -         -         -         -         -         -         - <th< th=""><th></th><th></th><th></th></th<> |                                                                       |                 |                                                                                                    |
| 00-000 Miasto, Ulica 1, Polska                                                                                                    |                                                                       |                 |                                                                                                    |
| Kod jednostki rynku mocy<br>JRM/1                                                                                                    |                                                                       |                 |                                                                                                    |
| Nazwa jednostki ryniku mocy<br>Jednostka ryniku mocy 1                                                                                                    |                                                                       |                 |                                                                                                    |
| Kod jednostki fizyzmej<br>JF/4286A71D65/1                                                                                                    |                                                                       |                 |                                                                                                    |
| Nazwa jednostki fizycznej<br>Jednostka fizyczna 1                                                                                                    |                                                                       |                 |                                                                                                    |
| Data i godizina okrenu przywołania na rymku mocy<br>2022-03-06 07:00 - 08:00                                                                                                    |                                                                       |                 |                                                                                                    |
| Korekta dyspozycyjności i-tej jednostki wytwórczej w okresie przywołania na rynku mocy h (MW)<br>10.000                                                                                                    |                                                                       |                 |                                                                                                    |
| Data i godzina złożenia                                                                                                    |                                                                       |                 |                                                                                                    |
| 202310211212003                                                                                                    |                                                                       |                 |                                                                                                    |
|                                                                                                    |                                                                       |                 | O Wycofaj zgłoszenie Popraw wniosek Zamkrij                                                                               |

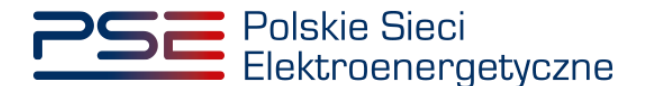

W celu poprawy zgłoszenia należy kliknąć przycisk "**Popraw wniosek**". Możliwe są następujące czynności: zmiana zgłoszonej wartości korekty dyspozycyjności, usunięcie poprzednio dodanych załączników, a następnie załączenie poprawionych załączników, uwzględniających uwagi przekazane przez OSP oraz zmiana treści przesłanych informacji dodatkowych. Po dodaniu przez użytkownika odpowiedniego załącznika, kolejne czynności związane z podpisaniem poprawianego zgłoszenia należy wykonać analogicznie do opisanych w pkt. 4.1.1.

| 💛 Popraw korektę dyspozycyjności jednostki fizycznej wytwórczej w okresie przywolania na rynku mocy                                          |                                                                                                    |
|----------------------------------------------------------------------------------------------------|----------------------------------------------------------------------------------------------------|
| Przykładowe uwagi operatora                                                                                                    |                                                                                                    |
| Temat<br>Zojsozenie altualizacji konstru dvazovycvjedici                                                                                     | Załączniki<br>Dodą załączek                                                                                                    |
| Rok dostaw<br>2023                                                                                                    | Pelnomornictwa.pdf 601,570 KB                                                                                                    |
| Miesięc roku dostaw<br>Marzec                                                                                                    | Maksymainie można dodać 10 załączników Maksymalny rozmiar załącznika: 20 M8. Informacje w załącznikach stanowią tajemnicę przedsiębiorstwa |
| Nazwa diotawcy mocy<br>Dotlawca Mocy 1                                                                                                    | Treść zgłoszenia / wniosku<br>Przykładowe informacje dodatkowe                                                                             |
| / Dane podmicitu<br>Forma pravina<br>spółka akcjima                                                                                          |                                                                                                    |
| Dane identyfikacyjne         000000000           NIP         000000000           KrS         000000000           PESEL/N paszportu         - | 32/1000                                                                                                    |
| Kod jednostki rynku mocy<br>JRM/1                                                                                                    |                                                                                                    |
| Nazwa jednostki rynku mocy<br>Jednostki rynku mocy 1                                                                                         |                                                                                                    |
| Kod jednostki fizycznej<br>j#/428EA71D65/1                                                                                                   |                                                                                                    |
| Nazwa jednostki fizycznej<br>jednostki fizyczna 1                                                                                            |                                                                                                    |
| Data i godzina okresu przywolania na rymku mocy<br>2023-03-06 07:00 - 08:00                                                                  |                                                                                                    |
| Korekta dyspozycyjności i 4sj jednostki wytwórczej w okresie przywołania na rynku mocy h (MW)*<br>15                                         |                                                                                                    |
| * Pore obcontestione                                                                                                    |                                                                                                    |
|                                                                                                    | Podpisz zgłoszenie Anuluj                                                                                                    |

# UWAGA! Poprawy zgłoszenia korekty dyspozycyjności należy dokonać w terminie 1 dnia roboczego.

Nowe zgłoszenie otrzymuje status "**Złożono**" i jest oznaczone kolejną liczbą porządkową w ostatniej części numeru zgłoszenia (w przykładzie – numer 12). Oryginalne zgłoszenie (w przykładzie – numer 11) ma status "**Poprawiony**".

|                                 | Obsługa zgłoszeń i wniosków OP |                          |                 |                  |                                |                           |                           |                 |                              |                                                         |                                  |
|---------------------------------|--------------------------------|--------------------------|-----------------|------------------|--------------------------------|---------------------------|---------------------------|-----------------|------------------------------|---------------------------------------------------------|----------------------------------|
| Lista zgłoszeń i wniosków       |                                |                          |                 |                  |                                |                           |                           |                 |                              |                                                         |                                  |
| Rok dostaw 2023 V               | Miesiąc dostaw Mar             | zec 💙                    |                 |                  |                                |                           |                           |                 |                              |                                                         |                                  |
|                                 |                                |                          |                 |                  |                                |                           |                           |                 |                              |                                                         |                                  |
| Numer zgłoszenia / wniosku<br>¢ | Data i godzina złożenia 🗸      | Temat 🗢                  | Dostawca mocy ¢ | Kod JRM \$       | Nazwa JRM 🗢                    | Kod JF ¢                  | Nazwa JF 🗘                | Rok<br>dostaw ≎ | Miesiąc<br>roku<br>dostaw \$ | Data i godzina okresu<br>przywołania na rynku<br>mocy ¢ | Status zgłoszenia /<br>wniosku ≑ |
|                                 | dd/mm - dd/mm 🛱                | ~                        |                 |                  |                                |                           |                           |                 |                              | ×                                                       | ~                                |
| ZKD/JF/1/2023/1/02              | 2023-05-12 16:03               | Zgłoszenie korekty dyspo | Dostawca Mocy 1 | JRM1             | Jednostka rynku mocy 1         | JF/42BEA71D65/1           | Jednostka fizyczna 1      |                 | Marzec                       | 2023-03-06 07:00 - 08:00                                | Złożono                          |
| ZKD/JF/1/2023/1/01              | 2023-05-12 12:43               | Zgłoszenie korekty dyspo | Dostawca Mocy 1 | JRM/1            | Jednostka rynku mocy 1         | JF/42BEA71D65/1           | Jednostka fizyczna 1      | 2023            | Marzec                       | 2023-03-06 07:00 - 08:00                                | Poprawiony                       |
|                                 |                                |                          |                 |                  |                                |                           |                           |                 |                              |                                                         | < <ul> <li></li></ul>            |
|                                 |                                |                          |                 |                  |                                |                           |                           |                 |                              |                                                         | C Odśwież                        |
|                                 |                                |                          |                 | Zgłoś korektę dy | vspozycyjności jednostki fizyc | znej wytwórczej w okresie | przywołania na rynku mocy | GP Zgloś aktu   | ializację korekt             | y dyspozycyjności 📄 Szo                                 | zegóły zgłoszenia / wniosku      |

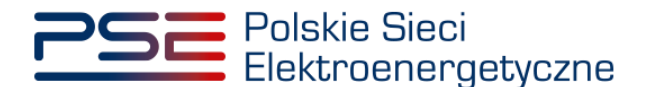

#### 4.1.5 Negatywna weryfikacja zgłoszenia

Jeśli, w wyniku powtórnej weryfikacji zgłoszenia, OSP stwierdzi jego niepoprawność, zgodnie z regulaminem rynku mocy negatywnie weryfikuje zgłoszenie korekty dyspozycyjności. Zgłoszenie przyjmuje wówczas status "**Odrzucony**".

|                                  | Obsługa zgłoszeń i wniosków OP |                       |                 |                           |                            |                            |                        |                 |                             |                                                         |                                          |
|----------------------------------|--------------------------------|-----------------------|-----------------|---------------------------|----------------------------|----------------------------|------------------------|-----------------|-----------------------------|---------------------------------------------------------|------------------------------------------|
| Lista zgłoszeń i wniosków        |                                |                       |                 |                           |                            |                            |                        |                 |                             |                                                         |                                          |
| Rok dostaw 2023 🗸                | Miesiąc dostaw                 | Marzec \vee           |                 |                           |                            |                            |                        |                 |                             |                                                         |                                          |
| Numer zgłoszenia / wniosku<br>\$ | Data i godzina złożenia<br>–   | Ternat 🗢              | Dostawca mocy 🗘 | Kod JRM \$                | Nazwa JRM 🗢                | Kod JF 🖨                   | Nazwa JF 🗘             | Rok<br>dostaw ≎ | Miesiąc<br>roku<br>dostaw ≑ | Data i godzina okresu<br>przywolania na rynku<br>mocy ≎ | Status zgłoszenia /<br>wniosku ≑         |
|                                  | dd/mm - dd/mn 💾                | ~                     |                 |                           |                            |                            |                        |                 |                             | ~                                                       | ~                                        |
| ZKD/JF/2850/2023/1/02            | 2023-05-12 13:03               | Zgłoszenie korekty dy | Dostawca Mocy 2 | JRM/1554                  | Jednostka rynku mocy<br>10 | JF/42BEA71D65/2850         | Jednostka fizyczna 10  | 2023            | Marzec                      | 2023-03-06 07:00 -<br>08:00                             | Złożono                                  |
| ZKD/JF/2841/2023/1/01            | 2023-05-12 12:16               | Zgłoszenie korekty dy | Dostawca Mocy 2 | JRM/1553                  | Jednostka rynku mocy<br>11 | JF/733F6B5BB9/2841         | Jednostka fizyczna 11  | 2023            | Marzec                      | 2023-03-06 07:00 -<br>08:00                             | Odrzucony                                |
|                                  |                                |                       |                 |                           |                            |                            |                        |                 |                             | «                                                       | < 1 > » 25 V<br>Strona 1 z 1 - 2 pozycji |
|                                  |                                |                       |                 |                           |                            |                            |                        |                 |                             |                                                         | C Odśwież                                |
|                                  |                                |                       | 🖹 Zgłoś k       | prektę dyspozycyjności je | dnostki fizycznej wytwórcz | ej w okresie przywołania r | ia rynku mocy 🛛 🐼 Zgio | iś aktualizację | ; korekty dysp              | ozycyjności 📄 Szczeg                                    | óły zgłoszenia / wniosku                 |

#### 4.1.6 Pozostawienie zgłoszenia bez rozpoznania

W przypadku braku możliwości weryfikacji zgłoszenia przez OSP zgłoszenie korekty dyspozycyjności pozostawia się bez rozpoznania. Zgłoszenie przyjmuje wówczas status "**Bez rozpoznania**".

|                                 | Obsługa zgłoszeń i wniosków OP |                       |                 |                           |                            |                            |                       |                 |                             |                                                          |                                         |
|---------------------------------|--------------------------------|-----------------------|-----------------|---------------------------|----------------------------|----------------------------|-----------------------|-----------------|-----------------------------|----------------------------------------------------------|-----------------------------------------|
| Lista zgłoszeń i wniosków       |                                |                       |                 |                           |                            |                            |                       |                 |                             |                                                          |                                         |
| Rok dostaw 2023 🗸               | Miesiąc dostaw                 | Marzec 💙              |                 |                           |                            |                            |                       |                 |                             |                                                          |                                         |
| Numer zgłoszenia / wniosku<br>¢ | Data i godzina złożenia<br>–   | Ternat 🖨              | Dostawca mocy 🗢 | Kod JRM ≎                 | Nazwa JRM 🗢                | Kod JF 🗢                   | Nazwa JF 🖨            | Rok<br>dostaw ≎ | Miesiąc<br>roku<br>dostaw ≎ | Data i godzina okresu<br>przywołania na rynku<br>mocy \$ | Status zgłoszenia /<br>wniosku ≎        |
|                                 | dd/mm - dd/mn 🛱                | ~                     |                 |                           | ladaastka nusku maav       |                            |                       |                 |                             | >                                                        | ×                                       |
| ZKD/JF/2850/2023/1/02           | 2023-05-12 13:03               | Zgłoszenie korekty dy | Dostawca Mocy 2 | JRM/1554                  | 10                         | JF/42BEA71D65/2850         | Jednostka fizyczna 10 | 2023            | Marzec                      | 08:00                                                    | Bez rozpoznania                         |
| ZKD/JF/2841/2023/1/01           | 2023-05-12 12:16               | Zgłoszenie korekty dy | Dostawca Mocy 2 | JRM/1553                  | Jednostka rynku mocy<br>11 | JF/733F6B5BB9/2841         | Jednostka fizyczna 11 | 2023            | Marzec                      | 2023-03-06 07:00 -<br>08:00                              | Odrzucony                               |
|                                 |                                |                       |                 |                           |                            |                            |                       |                 |                             | ~                                                        | < 1 > » 25 ×<br>Strona 1 z 1 - 2 pozycj |
|                                 |                                |                       |                 |                           |                            |                            |                       |                 |                             |                                                          | C Odśwież                               |
|                                 |                                |                       | 🖹 Zgłoś ki      | orektę dyspozycyjności je | dnostki fizycznej wytwórcz | ej w okresie przywołania r | na rynku mocy 🛛 🖉 Zgk | oś aktualizację | korekty dysp                | ozycyjności 🖹 Szczej                                     | góły zgłoszenia / wniosku               |

#### 4.1.7 Zgłoszenie aktualizacji korekty dyspozycyjności

W przypadku zaistnienia okoliczności opisanych w pkt. 16.2.10 Regulaminu Rynku Mocy dostawca mocy może dokonać aktualizacji korekty dyspozycyjności.

W celu zgłoszenia aktualizacji korekty dyspozycyjności, po wybraniu wiersza dotyczącego danego zgłoszenia w tabeli "**Obsługa zgłoszeń i wniosków OP**", należy kliknąć przycisk "**Zgłoś aktualizację korekty dyspozycyjności**". Możliwe jest zgłoszenie aktualizacji dla zgłoszeń o statusie "**Zatwierdzony**".

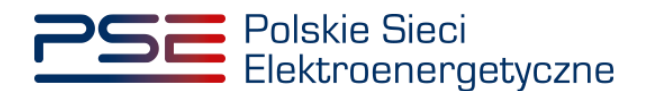

|                                  |                                         |                      |                 | Obsługa zg                | łoszeń i wn                 | iosków OP                |                        |                 |                             |                                                         |                                          |
|----------------------------------|-----------------------------------------|----------------------|-----------------|---------------------------|-----------------------------|--------------------------|------------------------|-----------------|-----------------------------|---------------------------------------------------------|------------------------------------------|
| Lista zgłoszeń i wniosków        |                                         |                      |                 |                           |                             |                          |                        |                 |                             |                                                         |                                          |
| Rok dostaw 2023 ¥                | Miesiąc dostaw                          | Luty 💙               |                 |                           |                             |                          |                        |                 |                             |                                                         |                                          |
| Numer zgłoszenia / wniosku<br>\$ | Data i godzina zloženia<br><del>–</del> | Ternat 🗢             | Dostawca mocy 🖨 | Kod JRM 🖨                 | Nazwa JRM 🗢                 | Kod JF 🖨                 | Nazwa JF 🖨             | Rok<br>dostaw ≑ | Miesiąc<br>roku<br>dostaw ≎ | Data i godzina okresu<br>przywołania na rynku<br>mocy ≎ | Status zgłoszenia /<br>wniosku ≑         |
|                                  | dd/mm - dd/mr 📋                         | ~                    |                 |                           |                             |                          |                        |                 |                             | ~                                                       | ~                                        |
| ZKD/JF/2841/2023/1/02            | 2023-04-12 11:46                        | Zgłoszenie korekty d | Dostawca Mocy 1 | JRM/1553                  | Jednostka rynku mocy<br>1   | JF/733F6B5BB9/2841       | Jednostka fizyczna 1   |                 | Luty                        | 2023-02-08 19:00 -<br>20:00                             | Zatwierdzony                             |
|                                  |                                         |                      |                 |                           |                             |                          |                        |                 |                             | "                                                       | < 1 > » 25 V<br>Strona 1 z 1 - 1 pozycji |
|                                  |                                         |                      |                 |                           |                             |                          |                        |                 |                             |                                                         | Codśwież                                 |
|                                  |                                         |                      | 🖹 Zgłoś kore    | ektę dyspozycyjności jedr | nostki fizycznej wytwórczej | w okresie przywołania na | a rynku mocy 🛛 🕼 Zgło: | ś aktualizację  | korekty dyspo               | zycyjności 📄 Szczeg                                     | óły zgłoszenia / wniosku                 |

# UWAGA! Zgłoszenie aktualizacji korekty dyspozycyjności należy złożyć w terminie 1 dnia roboczego po udostępnieniu przez OSP skorygowanych danych pomiarowo-rozliczeniowych (wersja M03).

Zgłoszenie aktualizacji korekty dyspozycyjności można także złożyć korzystając z przycisku "Zgłoś aktualizację korekty dyspozycyjności jednostki fizycznej wytwórczej w okresie przywołania na rynku mocy" dostępnego w sekcji "Rozliczenie wykonania okresu przywołania na rynku mocy dla jednostek fizycznych", która została opisana w pkt. 3.2.2.

UWAGA! Z przycisku "Zgłoś aktualizację korekty dyspozycyjności jednostki fizycznej wytwórczej w okresie przywołania na rynku mocy" dostępnego w sekcji "Rozliczenie wykonania okresu przywołania na rynku mocy dla jednostek fizycznych" należy skorzystać w przypadku gdy zgłoszenie korekty dyspozycyjności nie zostało złożone po udostępnieniu przez OSP danych pomiarowo-rozliczeniowych w trybie dodatkowym (wersja M02).

Możliwe są następujące czynności: zmiana zgłoszonej wartości korekty dyspozycyjności, usunięcie poprzednio dodanych załączników, a następnie załączenie poprawionych załączników oraz zmiana treści przesłanych informacji dodatkowych. Po dodaniu przez użytkownika odpowiedniego załącznika, kolejne czynności związane z podpisaniem poprawianego zgłoszenia należy wykonać analogicznie do opisanych w pkt. 4.1.1.

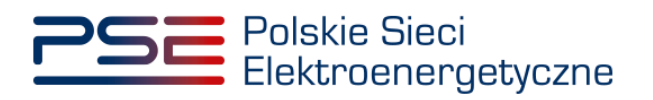

| ✓ Zgłoszenie aktualizacji korekty dyspozycyjności jednostki fizycznej wytwórczej w okresie przywok | ania na rynku mocy                                                            |
|----------------------------------------------------------------------------------------------------|-------------------------------------------------------------------------------|
| Temat                                                                                              | Załączniki                                                                    |
| Zołoszenie aktualizacji korekty dyspozycyjności                                                    | Dodaj załącznik                                                               |
| Rok dostaw                                                                                         |                                                                               |
| 2023                                                                                               | Załącznik.pdf 52,766 KB                                                       |
| Miesiąc roku dostaw                                                                                | Maksymalnie można dodać 10 załączników. Maksymalny rozmiar załącznika: 20 MB. |
| Luty                                                                                               | Informacje w załącznikach stanowią tajemnicę przedsiębiorstwa                 |
| Nazwa dostawcy mocy                                                                                | Treść zgłoszenia / wniosku                                                    |
| Dostawca Mocy 1                                                                                    | Przykładowe informacje dodatkowe.                                             |
| - Dane podmictu                                                                                    |                                                                               |
|                                                                                                    |                                                                               |
| Forma prawna                                                                                       |                                                                               |
|                                                                                                    | 33 / 10000                                                                    |
| Dane identytikacyjne                                                                               |                                                                               |
| KRS - PESEL/Nr paszportu -                                                                         |                                                                               |
| Adres                                                                                              |                                                                               |
| 10-003 Aleksandrowo 1, Polska                                                                      |                                                                               |
| Kod jednostki rvnku mocy                                                                           |                                                                               |
| JRM/1553                                                                                           |                                                                               |
|                                                                                                    |                                                                               |
| Nazwa jednostki rynku mocy                                                                         |                                                                               |
| Jednostka rynku mocy 1                                                                             |                                                                               |
| Kod jednostki fizycznej                                                                            |                                                                               |
| JF/733F6B5BB9/2841                                                                                 |                                                                               |
| Nazwa jednostki fizycznej                                                                          |                                                                               |
| Jednostka fizvczna 1                                                                               |                                                                               |
|                                                                                                    |                                                                               |
| Data i godzina okresu przywołania na rynku mocy                                                    |                                                                               |
| 2023-02-08 19:00 - 20:00                                                                           |                                                                               |
| Korekta dyspozycyjności i-tej jednostki wytwórczej w okresie przywołania na rynku mocy h (MW)*     |                                                                               |
| 1,63                                                                                               |                                                                               |
|                                                                                                    |                                                                               |
| * Pole obowiązkowe                                                                                 |                                                                               |
|                                                                                                    | Podpisz załoszenie     Anului                                                 |
|                                                                                                    |                                                                               |

Nowy wniosek otrzymuje status "**Złożono**" i jest oznaczony numerem rozpoczynającym się ciągiem znaków "ZAKD".

|                                  | Obsługa zgłoszeń i wniosków OP |                       |                 |                            |                             |                            |                      |                 |                             |                                                         |                                          |
|----------------------------------|--------------------------------|-----------------------|-----------------|----------------------------|-----------------------------|----------------------------|----------------------|-----------------|-----------------------------|---------------------------------------------------------|------------------------------------------|
| Lista zgłoszeń i wniosków        |                                |                       |                 |                            |                             |                            |                      |                 |                             |                                                         |                                          |
| Rok dostaw 2023 V                | Miesiąc dostaw                 | uty 🗸                 |                 |                            |                             |                            |                      |                 |                             |                                                         |                                          |
|                                  |                                |                       |                 |                            |                             |                            |                      |                 |                             |                                                         |                                          |
| Numer zgłoszenia / wniosku<br>\$ | Data i godzina złożenia<br>▼   | Temat \$              | Dostawca mocy ≎ | Kod JRM ¢                  | Nazwa JRM 🗢                 | Kod JF 🗢                   | Nazwa JF 🗢           | Rok<br>dostaw ≑ | Miesiąc<br>roku<br>dostaw ≎ | Data i godzina okresu<br>przywołania na rynku<br>mocy ≎ | Status zgłoszenia /<br>wniosku ≑         |
|                                  | dd/mm - dd/mn 📋                | ×                     |                 |                            |                             |                            |                      |                 |                             | ~                                                       | ~                                        |
| ZAKD/JF/2841/2023/1/03           | 2023-05-12 12:37               | Zgłoszenie korekty dy | Dostawca Mocy 1 | JRM/1553                   | Jednostka rynku mocy 1      | JF/733F6B5BB9/2841         | Jednostka fizyczna 1 | 2023            | Luty                        | 2023-02-08 19:00 -<br>20:00                             | Złożono                                  |
| ZKD/JF/2841/2023/1/02            | 2023-04-12 11:46               | Zgłoszenie korekty dy | Dostawca Mocy 1 | JRM/1553                   | Jednostka rynku mocy 1      | JF/733F6B5BB9/2841         | Jednostka fizyczna 1 | 2023            | Luty                        | 2023-02-08 19:00 -<br>20:00                             | Zatwierdzony                             |
|                                  |                                |                       |                 |                            |                             |                            |                      |                 |                             | «                                                       | < 1 → » 25 ∨<br>Strona 1 z 1 - 2 pozycji |
|                                  |                                |                       |                 |                            |                             |                            |                      |                 |                             |                                                         | C Odśwież                                |
|                                  |                                |                       | 🖹 Zgłoś ko      | prektę dyspozycyjności jed | dnostki fizycznej wytwórcze | ij w okresie przywołania r | a rynku mocy 🕼 Zgk   | oś aktualizację | korekty dysp                | ozycyjności 🖹 Szczeg                                    | jóły zgłoszenia / wniosku                |

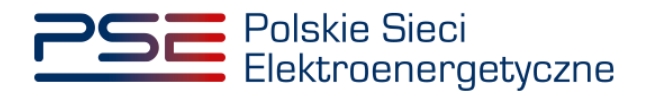

### 4.2 Podpisywanie zgłoszeń

Po uzupełnieniu formularza, należy kliknąć przycisk "Podpisz zgłoszenie".

Podpisz zgłoszenie

Po kliknięciu przycisku "**Podpisz zgłoszenie**" rozpocznie się proces przesyłania załączników. Kiedy proces zakończy się powodzeniem, przy załącznikach wyświetli się oznaczenie "☉".

| Załączniki                    |                                 |                  |   |
|-------------------------------|---------------------------------|------------------|---|
| Dodaj załącznik               |                                 |                  |   |
| Pełnomocnictwo.pdf            | 0                               |                  | Û |
| Maksymalnie można dodać 10 za | łączników.Maksymalny rozmiar za | łącznika: 20 MB. |   |

W przypadku, gdy dodany plik nie jest opatrzony kwalifikowanym podpisem elektronicznym, wyświetlany jest poniższy komunikat:

| Błąd                     |         |
|--------------------------|---------|
| Błąd weryfikacji podpisu |         |
|                          | Zamknij |

Po wprowadzeniu wszystkich wymaganych informacji i dodaniu załączników proces jest kontynuowany poprzez wygenerowanie dokumentu zawierającego informacje dotyczące szczegółów zgłoszenia, który należy podpisać kwalifikowanym podpisem elektronicznym, klikając w przycisk "**Podpisz**".

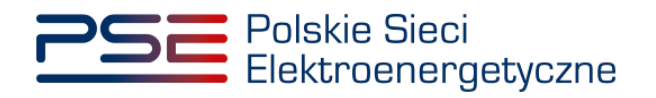

| 📧 Szafir SE | - komponent do składania i weryfikacji podpisów elektronicznych v1.8.3.404                                                                                                    |                             | X                          |
|-------------|----------------------------------------------------------------------------------------------------|-----------------------------|----------------------------|
|             | Treść dokumentu                                                                                                    |                             |                            |
|             | <u>Sformatowany</u> Binarny     Wyłączony                                                                                                    | Zapisz kopię                | Otwórz za pomocą           |
|             | 🗓 🔄 🔍 🔍 14 4 1                                                                                                    |                             |                            |
|             | Polskie Sieci<br>Elektroenergetyczne REJESTR F                                                                                                    | YNKU M(<br>jczestnika rynku |                            |
| fir         | POTWIERDZENIE ZGŁOSZENIA KORI<br>DYSPOZYCYJNOŚCI<br>nr: ZKD/JF/9072/2022/3/06                                                                                                    | ΕΚΤΥ                        |                            |
| KIR. Sza    | Informacje dotyczące Dostawcy Mocy                                                                                                    |                             | ~                          |
|             |                                                                                                    |                             |                            |
|             | Realizowana czynność                                                                                                    |                             |                            |
|             | Podpisywanie dokumentu 1/1 DANE W BUFORZE 1. Prezentacja                                                                                                    |                             |                            |
|             | Wybrałeś certyfkat kwalikowany, składas bezpieczny podpis.<br>Kontynuowanie operacji spowoduje złożenie bezpiecznego podpisu elektronicznego równoważnego w skutkach prawnych podpisowi własnoręcznem | ı.                          | Podpisz<br>Pomiń           |
|             | 🖓 Pomiń prezentację kolejnych dokumentów                                                                                                    | Pomiń podsum                | owanie kolejnych elementów |
|             | Certyfikat do poddoisywania                                                                                                    |                             |                            |
|             | · · · · · · · · · · · · · · · · · · ·                                                                                                    |                             | Wybierz                    |
|             |                                                                                                    |                             |                            |
|             | Wystawca certyfikatu                                                                                                    |                             |                            |

Następnie należy podać kod PIN kwalifikowanego podpisu elektronicznego.

| Kwalifikowar | y certyfikat wystawiony dla:     |          |
|--------------|----------------------------------|----------|
| Wystawca ce  | ertyfikatu                       |          |
|              |                                  | UT STATE |
| Trwały PIN   | Wprowadź PIN do klucza           |          |
| ✓ Włącz      | Ograniczony ilością operacji 🗸 🗸 | 1        |
|              | Akceotui Anului                  |          |

Po prawidłowym podpisaniu zgłoszenia w oknie składania podpisu wyświetlony zostanie komunikat "**Podpis złożony prawidłowo**". Należy kliknąć w przycisk "**Zakończ**".

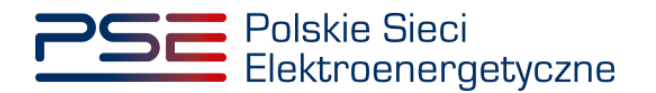

| Sformatowany OBinarmy OWyłączony                                                                                                    | Zapisz kopię Otwórz za po                                             |
|----------------------------------------------------------------------------------------------------|-----------------------------------------------------------------------|
| Polskie Sieci<br>Elektroenergetyczne                                                                                                    | REJESTR RYNKU MOCY<br>Portal uczestnika rynku mocy                    |
| POTWIER                                                                                                    | DZENIE ZGŁOSZENIA KOREKTY<br>DYSPOZYCYJNOŚCI<br>ZKD/JF/9072/2022/3/06 |
|                                                                                                    | Informacje dotyczące Dostawcy Mocy                                    |
| c                                                                                                    |                                                                       |
| <      Realizowana czymność     Podpisywanie dokumentu 1/1     DANE W BUFORZE                                                                                                    | 3. Zachowane wyniku                                                   |
| <     Realtowana czymość     Podpisywanie dokumentu 1/1     DAIE W BUFORZE     Status podpisywania:     Podpis złażony prawidłowo                                                                                                    | 3. Zachowane wyniku<br>Zakoń                                          |
| < Pedapywanie dokumentu 1/1 DANE W BUFORZE  Status podpisywania: Podpis złożony prawidłowo  Pomiń prezentację kolejnych dokumentów                                                                                                    | 3. Zachowane wyniku<br>Załada<br>✓ Pomiń podsumowanie kolejnych eler  |
| <      Realizowana czynność Podpisywanie dokumentu 1/1 DANE W BUFORZE  Status podpisywania: Podpis złożony prawidłowo  Pomiń prezentację kolejnych dokumentów Certyfikat do podpisywania                                                                                                    | 3. Zachowanie wyniku<br>Załoń<br>✓ Pomiń podsumowanie kolejnych eler  |
| Realizowana czymość<br>Podpisywanie dokumentu 1/1<br>DANE W BUFORZE           Status podpisywania:<br>Podpis złożony prawiślowo           Podpis złożony prawiślowo           Podpis złożony prawiślowo           Certyfikat do podpisywania           Kwalifikowany certyfikat wystawiony dla: | 3. Zachowane wyniku<br>Zakońc<br>∑ Pomiń podsumowane kolężnych elen   |

Po poprawnym podpisaniu zgłoszenia użytkownik powinien potwierdzić jego złożenie kodem SMS. Kod SMS jest przesyłany na numer telefonu powiązany z kontem użytkownika. W celu potwierdzenia złożenia zgłoszenia należy wpisać otrzymany kod w polu "**Wprowadź kod SMS**" oraz zatwierdzić przyciskiem "**Potwierdź**".

| Potwierdzenie SMS |  |           |        |
|-------------------|--|-----------|--------|
| Wprowadź kod SMS* |  |           |        |
|                   |  | Potwierdź | Anuluj |

UWAGA! Kod SMS jest aktywny przez 20 minut. Po tym czasie kod wygasa i konieczne jest ponowne przejście procesu podpisywania zgłoszenia.

W przypadku błędnego wpisania kodu SMS, zostaje wyświetlony komunikat: "**Błędnie wprowadzony** kod. Spróbuj ponownie".

| Błąd        |               |            |         |  |  |         |
|-------------|---------------|------------|---------|--|--|---------|
| Błędnie wpr | owadzony kod. | Spróbuj po | onownie |  |  |         |
|             |               |            |         |  |  | Zamknij |

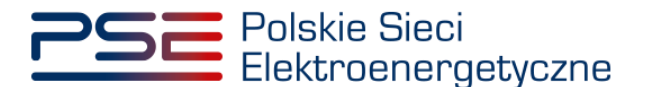

UWAGA! Po trzech nieudanych próbach wprowadzenia kod wygasa. W takim wypadku należy kliknąć w przycisk "Anuluj" i ponownie podpisać zgłoszenie lub wniosek.

Po udanej weryfikacji kodu SMS zgłoszenie lub wniosek zostaje złożony, a na adres e-mail użytkownika przesyłana jest wiadomość potwierdzająca złożenie. Po zakończeniu procesu zgłaszania użytkownik ma możliwość wyświetlenia zawartości zgłoszenia po wybraniu danego wiersza w tabeli "**Obsługa zgłoszeń i wniosków OP**" i kliknięciu przycisku "**Szczegóły zgłoszenia / wniosku**".

### 4.3 Szczegóły zgłoszenia / wniosku

Sekcja "Szczegóły zgłoszenia / wniosku" zawiera informacje o:

- temacie,
- numerze zgłoszenia / wniosku,
- statusie zgłoszenia / wniosku,
- roku dostaw,
- kwartale roku dostaw,
- nazwie dostawcy mocy,
- kodzie jednostki rynku mocy,
- nazwie jednostki rynku mocy,
- kodzie jednostki fizycznej,
- nazwie jednostki fizycznej,
- dacie i godzinie okresu przywołania na rynku mocy,
- korekcie dyspozycyjności jednostki wytwórczej w okresie przywołania na rynku mocy h,
- dacie i godzinie złożenia

a także listę załączników oraz treść zgłoszenia.

Dodatkowo, w przypadku gdy status zgłoszenia korekty dyspozycyjności ma wartość "**Zatwierdzony**" "**Odrzucony**", "Przekazany do poprawy" lub "**Bez rozpoznania**", w sekcji wyświetlane są przesłane uwagi operatora.

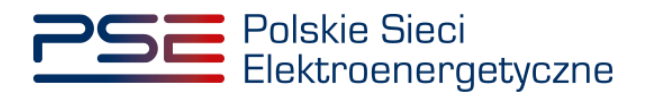

| ✓ Szczegóły zgłoszenia / wniosku                                                                             |                                                |                 |                                                                       |       |
|----------------------------------------------------------------------------------------------------|------------------------------------------------|-----------------|-----------------------------------------------------------------------|-------|
| Przykładowe uwagi operatora.                                                                                 |                                                |                 |                                                                       |       |
| Temat                                                                                                    | Załączniki                                     |                 |                                                                       |       |
| Ząłoszenie korekty dyspozycyjności                                                                           | Nazwa załącznika                               | Data załączenia | Typ załącznika                                                        |       |
| Numer and a second structure                                                                                 | Załącznik.pdf                                  | 2023-05-11      | Załączniki dodatkowe                                                  | ß     |
| ZAKD/JF/2841/2023/1/03                                                                                       | Wniosek o korektę dyspozycyjnosci<br>o numerze | 2023-05-11      | Wniosek o korektę dyspozycyjności<br>jednostki fizycznej wytwórczej w |       |
| Status zgłoszenia / wniosku                                                                                  | ZAKD/JF/2841/2023/1/03.pdf                     |                 | w formacie PDF                                                        |       |
| Zatwierdzony                                                                                                 |                                                |                 |                                                                       |       |
| Deb destau                                                                                                   | Treść zgłoszenia / wniosku                     |                 |                                                                       |       |
| 2023                                                                                                    | Przykładowe informacje dodatkowe.              |                 |                                                                       |       |
| 2023                                                                                                    |                                                |                 |                                                                       |       |
| Miesiąc roku dostaw                                                                                          |                                                |                 |                                                                       |       |
| Luty                                                                                                    |                                                |                 |                                                                       |       |
| Nazwa dostawcy mocy                                                                                          |                                                |                 |                                                                       |       |
| Dostawca Mocy 1                                                                                              |                                                |                 |                                                                       |       |
|                                                                                                    |                                                |                 |                                                                       |       |
| Dane podmiotu                                                                                                |                                                |                 |                                                                       |       |
| Forma prawna                                                                                                 |                                                |                 |                                                                       |       |
| Inne                                                                                                    |                                                |                 |                                                                       |       |
| Dane identyfikacyjne                                                                                         |                                                |                 |                                                                       |       |
| NIP - REGON -<br>KRS - PESEL/Nr paszportu -                                                                  |                                                |                 |                                                                       |       |
|                                                                                                    |                                                |                 |                                                                       |       |
| Adres 10-003 Aleksandrown 1. Polska                                                                          |                                                |                 |                                                                       |       |
|                                                                                                    |                                                |                 |                                                                       |       |
| Kod jednostki rynku mocy                                                                                     |                                                |                 |                                                                       |       |
| JRM/1553                                                                                                    |                                                |                 |                                                                       |       |
| Nazwa jednostki rynku mocy                                                                                   |                                                |                 |                                                                       |       |
| Jednostka rynku mocy 1                                                                                       |                                                |                 |                                                                       |       |
| Vediederetti forumeri                                                                                        |                                                |                 |                                                                       |       |
|                                                                                                    |                                                |                 |                                                                       |       |
| 1/15/2010/2041                                                                                               |                                                |                 |                                                                       |       |
| Nazwa jednostki fizycznej                                                                                    |                                                |                 |                                                                       |       |
| Jednostka fizyczna 1                                                                                         |                                                |                 |                                                                       |       |
| Data i godzina okresu przywołania na rynku mocy                                                              |                                                |                 |                                                                       |       |
| 2023-02-08 19:00 - 20:00                                                                                     |                                                |                 |                                                                       |       |
|                                                                                                    |                                                |                 |                                                                       |       |
| Korekta dyspozycyjności <i>i</i> -tej jednostki wytwórczej w okresie przywołania na rynku mocy <i>h</i> (MW) |                                                |                 |                                                                       |       |
| 1,630                                                                                                    |                                                |                 |                                                                       |       |
| Data i godzina złożenia                                                                                      |                                                |                 |                                                                       |       |
| 2023-05-11 12:23                                                                                             |                                                |                 |                                                                       |       |
|                                                                                                    |                                                |                 |                                                                       |       |
|                                                                                                    |                                                |                 | S Wycofaj zgłoszenie Zar                                              | nknij |

Użytkownik ma możliwość pobrania potwierdzenia pdf zgłoszenia oraz dodanych przez siebie załączników. W tym celu należy wybrać odpowiedni wiersz tabeli "**Obsługa zgłoszeń i wniosków OP**", a następnie, w rozwiniętej sekcji "**Szczegóły zgłoszenia / wniosku**", kliknąć ikonę "